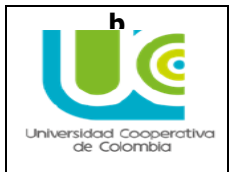

# TABLA DE CONTENIDO

| 1. | OBJET   | ΓΙνο                                                               | 2  |
|----|---------|--------------------------------------------------------------------|----|
| 2. | DESA    | RROLLO                                                             | 2  |
|    | 2.1. A  | NTES DE DILIGENCIAR TU SOLICITUD, DEBES:                           | 2  |
| 1  | 2.1.1.  | Consultar fechas de Inscripciones y oferta de programas académicos | 2  |
|    | 2.1.2.  | Validar el tipo de ingreso, a seleccionar en el formulario         | 2  |
|    | 2.1.3.  | Consultar Requisitos de Inscripción                                | 3  |
|    | 2.1.4.  | Qué TENER a mano para diligenciar el formulario                    | 4  |
|    | 2.1.5.  | Desbloquear Ventanas Emergentes                                    | 5  |
|    | - Des   | sbloquear ventanas emergentes en Internet Explorer:                | 5  |
| •  | Des     | sbloquear Ventanas Emergentes en Mozilla Firefox:                  | 6  |
| •  | Des     | sbloquear Ventanas Emergentes en Google Chrome                     | 6  |
| 1  | 2.1.6.  | Adquirir los derechos de Inscripción                               | 7  |
| 1  | 2.1.6.1 | . Cómo adquirir los derechos de inscripción en la página WEB       | 7  |
| 1  | 2.1.6.2 | . Cómo adquirir los derechos de inscripción en el banco            | 10 |
|    | 2.2. D  | DILIGENCIAR EL FORMULARIO DE INSCRIPCIÓN                           | 10 |
|    | 2.2.1.  | Ingresar al formulario y validar la referencia de pago             | 10 |
|    | 2.2.2.  | Primera página                                                     | 11 |
|    | 2.2.3.  | Segunda página                                                     | 12 |
|    | Inf     | ormación de Lavado de Activos                                      | 13 |
|    | 2.2.4.  | Tercera página                                                     | 14 |
|    | 2.2.5.  | Finalizaste la inscripción, qué sigue ahora?                       | 22 |
|    | 2.2.6.  | Pago de matrícula                                                  | 23 |
| 3. | ASPEC   | CTOS IMPORTANTES                                                   | 28 |

## 1. OBJETIVO

Orientar el proceso de inscripción de los aspirantes que deseen ingresar a los programas de Pregrado y Educación para el Trabajo y el Desarrollo Humano - ETDH de la Universidad Cooperativa de Colombia.

## 2. DESARROLLO

Esta guía describe los pasos y la forma como el aspirante puede diligenciar el formulario, además de la orientación sobre la citación a la entrevista establecida en el proceso de selección y admisión definido.

## POR FAVOR LEE ATENTAMENTE TODA LA GUÍA ANTES DE INGRESAR LOS DATOS EN LA SOLICITUD

# 2.1. ANTES DE DILIGENCIAR TU SOLICITUD, DEBES:

#### 2.1.1. Consultar fechas de Inscripciones y oferta de programas académicos

En la página web de la Universidad, a través del vínculo "INSCRIPCIONES", de acuerdo con el grado académico. Ten en cuenta que pueden ser fechas diferentes según el programa y/o Campus.

| E Universidad Cooperative X               |                                                     |                    |
|-------------------------------------------|-----------------------------------------------------|--------------------|
| ← → C @ www.uccedu.co/Paginat/micio.aspx  |                                                     |                    |
| ASPRI                                     | ANTES ESTUDIANTES ALLMAN PROFESORES ADMINISTRATIVOS | EMPRESAS 🔺 🖼 🕇     |
|                                           | CIONES MANAGEMENTICACIÓN BENESTAR PROVECCIÓN        | INSTITUCIONAL Q    |
|                                           | INSCRÍBETE                                          | FINANCIACIÓN       |
| #AquíEstáTodo                             | Aspirante de pregrado y ETDH                        | Cooperativa Comuna |
| Inscripciones abiertas                    | Aspirante de posgrado                               | Sufi               |
|                                           | Aspirante de formación continua                     | Confiar            |
| FECHAS DE INSCRIPCIONES PARA ASPIRANTES Y | Transferencia y reingreso                           |                    |
| TRANSFERENCIAS Y REINGRESOS.              | Valores de matriculas                               |                    |
|                                           |                                                     |                    |

## 2.1.2. Validar el tipo de ingreso, a seleccionar en el formulario

La siguiente lista te ayudará a comprender cual es la mejor opción

#### Tipo de ingreso (Tipos de Aspirantes):

- NUEVOS (NVO): Quien esté interesado en <u>ingresar por primera vez a un programa</u> <u>académico</u> en cualquiera de las modalidades de estudio de la Universidad Cooperativa de Colombia y deseen participar en el proceso de admisión.
- REINGRESO (RNG): Quien luego de retirarse sin haber concluido el plan de estudios, solicita de nuevo admisión en la Universidad para el mismo programa académico.
- TRANSFERENCIAS INTERNAS (TFI): Quien es estudiante de la Universidad Cooperativa de Colombia y desea cambiarse de un campus a otro para el mismo programa o para otro diferente o a otro programa en el mismo campus.

TRANSFERENCIA EXTERNA (TFE): Quien <u>desee homologar en la Universidad</u> <u>Cooperativa de Colombia, los cursos aprobados en otra institución de educación</u> <u>superior nacional o extranjera</u>. No se revisará solicitudes que han realizado estudios con más de cinco años de antigüedad y para el caso del área de salud, con más de dos años de antiguedad.

**NOTA**: Señor Aspirante en el formulario web encontrará además las siguientes opciones:

**CAMBIO DE PROGRAMA (CMB):** Cuando <u>sin haber interrumpido el proceso académico</u> <u>desea inscribirse en otro programa</u> diferente al que esta cursando.

**REINGRESO CON CAMBIO DE PROGRAMA (RCP):** Cuando <u>después de retirarse sin haber</u> <u>concluido el plan de estudios, solicita de nuevo admisión</u> en la Universidad <u>para un</u> <u>programa diferente</u> al que estaba cursando.

## 2.1.3. Consultar Requisitos de Inscripción

Deben ser digitalizados en formato *PDF*, cada uno con un tamaño inferior o igual a **350 KB**, en **escala de grises** o **blanco y negro** para que puedas cargarlos en el formulario y enviar tu solicitud.

|                                                                                                    | R                                 | EQUISITOS PARA           | REALIZAR LA INS                                                                | CRIPCION PR                                                          | EGRADO     |
|----------------------------------------------------------------------------------------------------|-----------------------------------|--------------------------|--------------------------------------------------------------------------------|----------------------------------------------------------------------|------------|
| REQUISITO                                                                                                    | NUEVO                             | TRANSFERENCIA<br>EXTERNA | TRANSFERENCIA<br>INTERNA<br>(Transferencia Interna<br>y Cambio de<br>Programa) | REINGRESO<br>(reingreso con<br>cambio de<br>Programa y<br>Reingreso) | EXTRANJERO |
| Pago Derechos de Inscripción                                                                                                    | X                                 | X                        | X*                                                                             | X                                                                    | X          |
| Diligenciar el formulario de inscripción en<br>www.ucc.edu.co                                                                                                    | x                                 | x                        | x                                                                              | x                                                                    | x          |
| Acta de Grado de Bachiller o Constancia<br>de que se encuentra en Trámite                                                                                                    | ×                                 | ×                        |                                                                                |                                                                      | ×          |
| Documento de identidad del país<br>respectivo (ampliado al 150 %,en una solo X<br>hoja)                                                                                        |                                   | x                        |                                                                                |                                                                      | x **       |
| Resultados de la prueba Saber 11 (ICFES)                                                                                                    | X                                 | X                        |                                                                                |                                                                      | N 1        |
| Documento equivalente a la prueba de<br>Estado colombiana, SABER 11 (Resolución<br>en Colombia 120 del 2 de febrero de<br>2018)                                                |                                   |                          |                                                                                |                                                                      | X***       |
|                                                                                                    | _                                 | D                        | OCUMENTOS AL                                                                   | DICIONALES                                                           |            |
| DOCUMENTO                                                                                                    |                                   | TRANSFERENCIA<br>EXTERNA | TRANSFERENCIA<br>INTERNA<br>(Transferencia<br>Interna y Cambio<br>de Programa) | REINGRESO<br>(reingreso con<br>cambio de<br>Programa y<br>Reingreso) | EXTRANJERO |
| Certificado de notas expedido p<br>universidad de procedencia, ind<br>matrerias cursadas e intensidad horaria                                                                  | or la<br>icando                   | x                        |                                                                                |                                                                      |            |
| Contenidos programáticos expedido po<br>universidad de transferencia                                                                                                    | r la                              | ×                        |                                                                                |                                                                      |            |
| Certificado de buena conducta expedia<br>la universidad de procedencia (En caso<br>la universidad no lo expida,<br>membreteada donde certifique l<br>expedición del documento) | do por<br>de que<br>carta<br>a no | ×                        |                                                                                |                                                                      |            |
| Realizar pago por estudio de homolo<br>en la entidad financiera                                                                                                    | gación                            | X****                    |                                                                                |                                                                      |            |
| Estar a Paz y Salvo en Tesorería, Bibliote<br>otras dependencias que lo requieran                                                                                              | eca y                             |                          | x                                                                              | х                                                                    |            |
| Comunicación (mail, carta) al Departa<br>de Admisiones, Registro y Control Acad<br>del campus origen, sobre la necesió<br>traslado                                             | mento<br>lémico<br>lad de         |                          | x                                                                              |                                                                      |            |
| Fotocopia de la visa y del pasaporte (Vi                                                                                                    | gente)                            |                          |                                                                                |                                                                      | x          |
| Documento de convalidación del títu<br>bachiller ante el Ministerio de Edu<br>Nacional en Colombia, según Decreto 8<br>2003                                                    | cación<br>60 del                  |                          |                                                                                |                                                                      | X*****     |

\* Sí eres aspirante de Transferencia Interna, el Departamento de Admisiones, Registro y Control Académico (**DARC**) del Campus al cual te transfieres te envia la referencia de pago (derechos de inscripción) al correo electrónico. Si aplazaste tu semestre (te encuentras inactivo), debes adquirir los derechos de inscripción.

"La autorización de transferencia interna estará supeditada a la aprobación respectiva por parte del Consejo de Facultad y se sujetará a la disponibilidad de cupos autorizados al programa...".

\*\* Sí **eres extranjero**, el documento de identidad válido para realizar tu solicitud de admisión es la **cédula de extranjería vigente**, el cual debes cargar en el formulario Web de inscripción en la opción "Documento de Identidad".

Si tienes doble nacionalidad y una de ellas es colombiana, debes ingresar y anexar como documento de identidad el de la Republica de Colombia.

\*\*\* Sí **terminaste** educación secundaria **en el exterior, consulta** el listado de las **pruebas homologadas al SABER 11**, reconocidas por el ICFES; sí la encuentras relacionada, debes escanear los resultados y cargarla en formato PDF cuando diligencies el formulario de inscripción. **Si presentaste una prueba diferente** a las publicadas en el listado, **debes** presentar la prueba SABER 11 en Colombia.

\*\*\*\* Los aspirantes por transferencia externa deben realizar el pago por estudio de homologación (revisa el valor a cancelar en la página WEB )y hacer entrega del comprobante de pago junto con los contenidos temáticos, el certificado de notas expresados en créditos académicos y especificados los ciclos académicos en los que se cursan las asignaturas, y del certificado de buena conducta, en el Centro de Administración de Documentos - CAD del Campus en el cual te vas a inscribir. *Si los documentos no estan completos, incluido el pago por el estudio de homologación éste estudio no procede, ni podrás ser admitido.* 

\*\*\*\* Para homologar tus estudios de Ingles realizados en otra institución debes dirigirte al centro de idiomas del Campus y allí te darán la información necesaria par realizar este proceso.

\*\*\*\*\* **Sí realizaste** los **estudios de secundaria en otro país** debes **convalidar** el título de bachiller en Colombia, para el ingreso a la Educación Superior, de acuerdo con lo establecido en el decreto 860 de 1993, Resoluciones 631 y 6571 de 1977 y 2985 de 1993.

Recuerda: Si eres aspirante de Transferencia Externa, Transferencia Interna, reingreso o Cambio de Programa, debes cumplir con el estudio de homologación realizado por la facultad y aceptado de tu parte, para ser incluido en el proceso de admisión.

Si para el momento de realizar proceso de Admisión por parte del Universidad, no has cumplido con algún requisito para el ingreso a la educación superior (Acta de grado de Bachiller, ICFES/SABER11 y Documento de identificación), no podrás ser tenido en cuenta para este proceso. En el caso de haber aportado para el título de bachiller un certificado temporal, debes presentar el acta de grado para el momento de la matrícula, caso contrario la Universidad no podrá llevarla a cabo y podrás solicitar la respectiva devolución del dinero por este concepto.

## 2.1.4. Qué TENER a mano para diligenciar el formulario

- La Referencia de Pago de los derechos de inscripción
- Prueba SABER 11 ICFES: Si no tienes los resultados, puedes descargarlos en el siguiente vínculo: http://www.icfesinteractivo.gov.co/resultados/res\_est/sniee\_log\_per.jsp
- Documento de identidad
- > <u>Acta de grado de bachiller</u> o constancia que se encuentra en trámite.
- > Nombre completo del colegio o institución académica de la cual te graduaste o egresaras

Datos como: Dirección, comuna o localidad en la que vives, estrato socioeconómico en el que se clasifica tu residencia (para lo anterior debes conocer previamente el sector, localidad o comuna donde se encuentra tu residencia).

#### Para solicitud de inscripción de aspirantes Extranjeros tener en cuenta:

- > La Referencia de Pago de los derechos de inscripción
- Documento de identidad según tu ciudadanía (Cédula de Extranjería)
- Documento equivalente a la prueba de Estado colombiana, SABER 11 según Resolución vigente. Entregar en el Departamento de Admisiones, Registro y Control del Campus, antes de la entrevista o prueba programada:
- Fotocopia de la Visa vigente
- > Fotocopia de la parte principal del pasaporte vigente.
- Documento de convalidación del título de bachiller ante el Ministerio de Educación Nacional en Colombia, según Decreto 860 del 2003.

#### Es importante aclarar que:

- La Universidad Cooperativa de Colombia, en la administración de datos poblacionales de los estudiantes, egresados, graduados, acoge lo citado en la Ley 1581 de 2012, "por la cual se dictan disposiciones generales para la protección de datos personales"; si consideras el no uso de tu información con estos fines, no podrás continuar el proceso de inscripción.
- La Universidad debe conocer de tu parte, información relacionada con la prevención y control de lavado de activos, en cumplimiento de lo señalado en la Circular 06 de 2014, expedida por la Superintendencia de la Economía Solidaría y Resolución 782 del 17 de septiembre de 2014 (Si no suministras la información relacionada con este tema, no podrás continuar el proceso de inscripción).

#### **2.1.5. Desbloquear Ventanas Emergentes**

Revisa tu computador y desbloquea las ventanas emergentes lo cual te facilita diligenciar tu solicitud.

#### - Desbloquear ventanas emergentes en Internet Explorer:

Ingresa a internet, ve al menú "herramientas" y oprime "opciones de Internet", dirígete a la pestaña de "Privacidad", desactiva la opción "Activar el bloqueador de elementos emergentes" y oprime en "Aceptar"

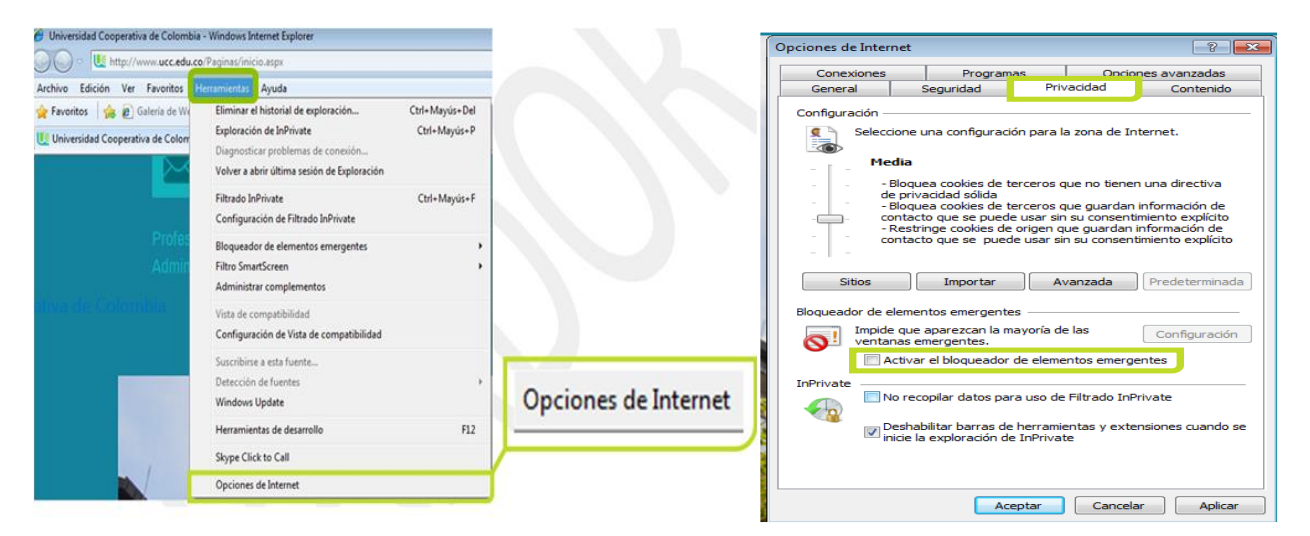

#### - Desbloquear Ventanas Emergentes en Mozilla Firefox:

Ingresa a internet, ve al menú "herramientas" y Oprime en "opciones", el sistema te muestra una ventana emergente, desactiva la opción "Bloquear ventanas emergentes" y oprime en "Aceptar"

|                                                                    | Archivo Editar Ver Higtorial Marcadores F<br>UU Universidad Cooperativa de Colombia<br>(•) (*) (*) (*) (*) (*) (*) (*) (*) (*) (* | ferramientas Ayuda<br>Descargas Ctrl+J<br>Complementos Ctrl+Mayús.+A<br>Configurar Sync |
|--------------------------------------------------------------------|----------------------------------------------------------------------------------------------------|-----------------------------------------------------------------------------------------|
| ciones                                                             | Más visitados 🗌 Comenzar a usar Firefox                                                                                           | Desarrollador <u>w</u> eb<br>Información de la página                                   |
|                                                                    | 🔒 😋 🌼                                                                                                    | <u>Opciones</u>                                                                         |
| Eloquear ventanas emergentes                                       | Excepciones                                                                                                    |                                                                                         |
| Tipografia predet.: Times New Roman                                | Tamaño: 16     Avanzadas      Colores                                                                                             |                                                                                         |
| ldiomas<br>Elegir el idioma preferido para mostrar las páginas web | Seleccignar                                                                                                    |                                                                                         |
|                                                                    |                                                                                                    |                                                                                         |
|                                                                    |                                                                                                    |                                                                                         |
|                                                                    |                                                                                                    |                                                                                         |

- <u>Desbloquear</u> Ventanas Emergentes en <u>Google Chrome</u>

> Ingresa a internet, ve al menú y oprime en "Configuración"

| Nurva pestaña X                            |                                  | 800     |
|--------------------------------------------|----------------------------------|---------|
| $\leftrightarrow \rightarrow \mathbf{C}$ a |                                  | *       |
|                                            | Nueva pestaña                    | Ctrl+T  |
|                                            | Nueva ventana                    | Ctrl+N  |
|                                            | Nueva ventana de incógnito Ctrl+ | Mayús+N |
|                                            | Historial                        | •       |
|                                            | Descargas                        | Ctrl+J  |
|                                            | Marcadores                       | •       |
|                                            | Acercar/alejar - 100 % -         | - CC    |
|                                            | Imprimir                         | Ctrl+P  |
|                                            | Enviar                           |         |
|                                            | Buscar                           | Ctrl+F  |
|                                            | Más herramientas                 | •       |
|                                            | Editar Cortar Copiar             | Pegar   |
|                                            | Configuración                    |         |
|                                            | Ayuda                            | •       |
|                                            | Salir Ctrl+                      | Mayús+Q |

> En la lista de opciones oprime "Configuración de contenido", en ventanas emergentes marca la opción "Permitir que todos los sitios muestren ventanas emergentes", y oprime "Finalizado"

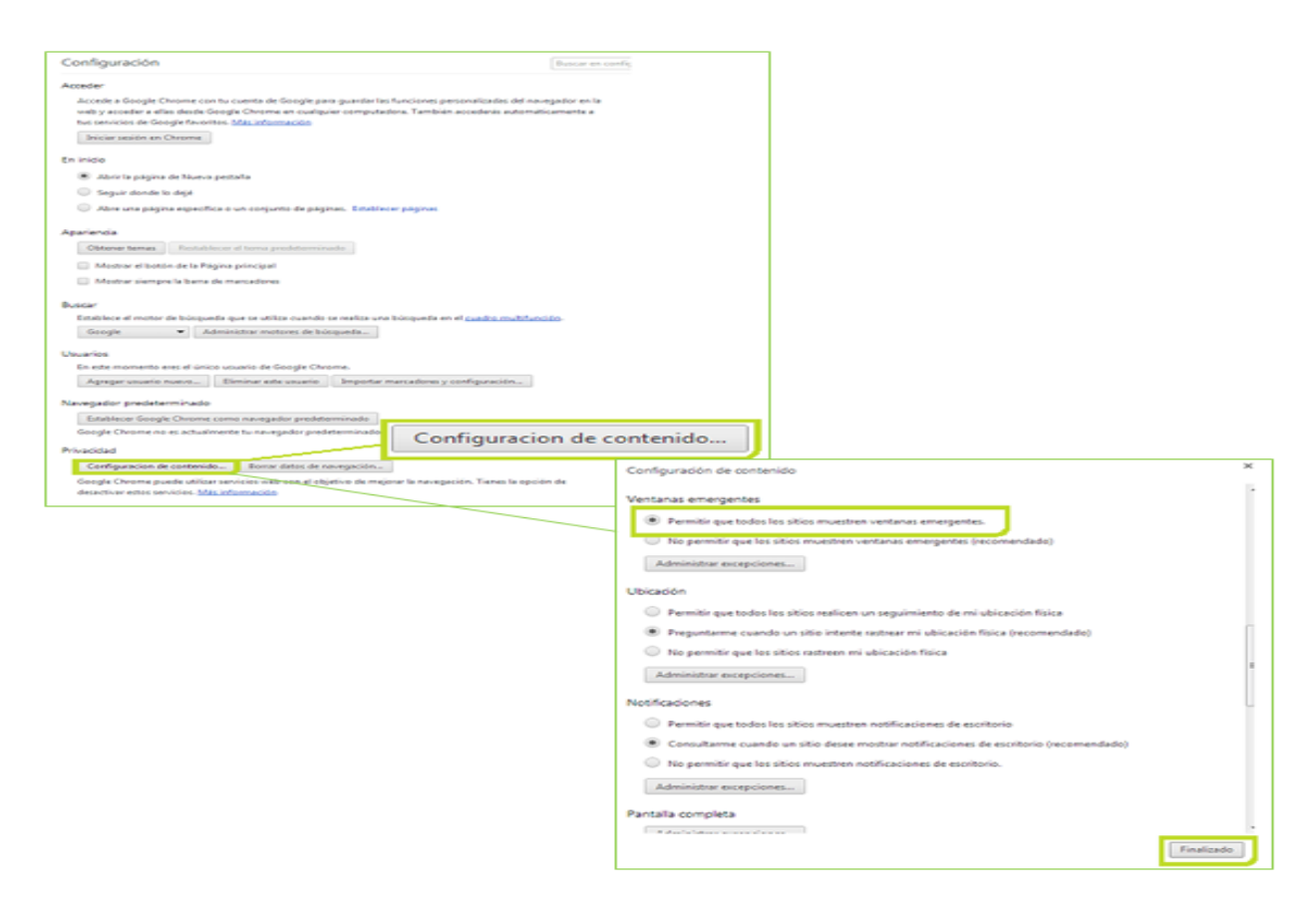

¡OK! Ya tengo las ventanas emergentes desbloqueadas.

## 2.1.6. Adquirir los derechos de Inscripción

Con alguna de estas opciones:

- Desde el Formulario de Inscripción, ubicado en el vínculo "inscripciones", en la página web <u>www.ucc.edu.co</u>, utilizando tarjeta débito o crédito.
- Desde el banco BBVA indicando al cajero el convenio de acuerdo al grado académico y Campus que elegiste (revisa el número de convenio en la página WEB).

Tiene vigencia de un año a partir de la fecha de adquisición y debes conservar el comprobante de pago, para realizar alguna reclamación, de ser necesario.

Sí adquiriste los derechos de inscripción y la oferta del programa se encuentra cerrada al hacer la inscripción, puedes:

- > Aplicar a otro programa, cuya fecha de inscripción se encuentre abierta en el presente período
- > Realizar la inscripción en el siguiente período.

## 2.1.6.1. Cómo adquirir los derechos de inscripción en la página WEB

Ingresa a la página web <u>www.ucc.edu.co</u>, selecciona el vínculo "Inscripciones" ubicado en la parte superior, seleccionando el tipo de aspirante y en el formulario el botón "**Adquirir Derechos de Inscripción**", diligencia en orden los campos requeridos, utiliza la lupa (()) o el seleccionador () para visualizar los valores permitidos y escoger el que necesites. En el campo "Correo-E" ingresa una dirección de correo válida, y si estás seguro de los datos ingresados haz clic en el botón "**Paga**r"

| Ū                                | niversidad Cooperativa de Colombia<br>ngreso al Formulario de Inscripción |
|----------------------------------|---------------------------------------------------------------------------|
| Adquirir Derechos de Inscripción | Referencia Pago Inscripción Ref Válida Validar Pago Inscripción           |
|                                  | Institución Académica UCDEC                                               |

Ingresa nuevamente el correo electrónico en el campo **"E-mail"** (cerciórate de que sea el mismo correo empleado en el campo "Correo-E" de la página Institución Académica, selecciona la tarjeta que desees utilizar, crédito o débito, diligencia los datos solicitados según el caso y haz clic en el botón **"Proceder con el pago"**, con lo cual el sistema pregunta si estás seguro o no de realizar la transacción; en caso de estar de acuerdo, haz clic en la opción **"Aceptar"**.

| Campus: KXXX Q                                                                                                    |                                                                                                    |
|----------------------------------------------------------------------------------------------------|----------------------------------------------------------------------------------------------------|
| Grado Académico XXXX Q                                                                                                    |                                                                                                    |
| Programa Académico Exxx Q                                                                                                    |                                                                                                    |
| Tipo Admiside XXXXXX                                                                                                    |                                                                                                    |
| Tipo Doc Identidad 2003 V Documento 200000                                                                                                    |                                                                                                    |
| Nombres XXXXXXXXXX                                                                                                    |                                                                                                    |
| Analitate                                                                                                    |                                                                                                    |
|                                                                                                    |                                                                                                    |
| New Contract Publication                                                                                                    |                                                                                                    |
| Here, General Shoose                                                                                                    |                                                                                                    |
| Valor a Pagar Pagar                                                                                                    |                                                                                                    |
| << Wolver                                                                                                    |                                                                                                    |
|                                                                                                    | Nro. Factura: XXXXXXXXXXXXXXXXXXXXXXXXXXXXXXXXXXXX                                                                                                    |
| Diligencie los datos solicitados<br>según el tipo de tarjeta elegido<br>Resumen del pago<br>Nombre XXXXX<br>Tomati congari XXXXX<br>Tomati sogari SSSS                                                                                                    | Nro. Facturai<br>Nombre: XXXXXX XXXXXXX<br>E-mail:<br>Total a pagar: SSSSSS<br>Información para el pago<br>E-mail: XXXXXXXXXX<br>Ingrese una dirección válida de correo.<br>Torjeta de crédito<br>Ingrese a de crédito |
| Diligencie los datos solicitados<br>según el tipo de tarjeta elegido<br>Reservadas estas en elegido<br>XXXXX<br>Tenante XXXXX<br>Tenante XXXXXX<br>Tenante XXXXXX<br>Tenante XXXXXX<br>Tenante XXXXXX<br>Tenante XXXXXX<br>Tenante XXXXXX<br>Tenante XXXXXX<br>Tenante XXXXXX<br>Tenante XXXXXX<br>Tenante XXXXXX<br>Tenante XXXXXX<br>Tenante XXXXXX<br>Tenante XXXXXXX<br>Tenante XXXXXX<br>Tenante XXXXXX<br>Tenante XXXX | Nro. Facture: XXXXXX XXXXXXXXXXXXXXXXXXXXXXXXXXXXX                                                                                                    |

Pagos con tarjeta crédito

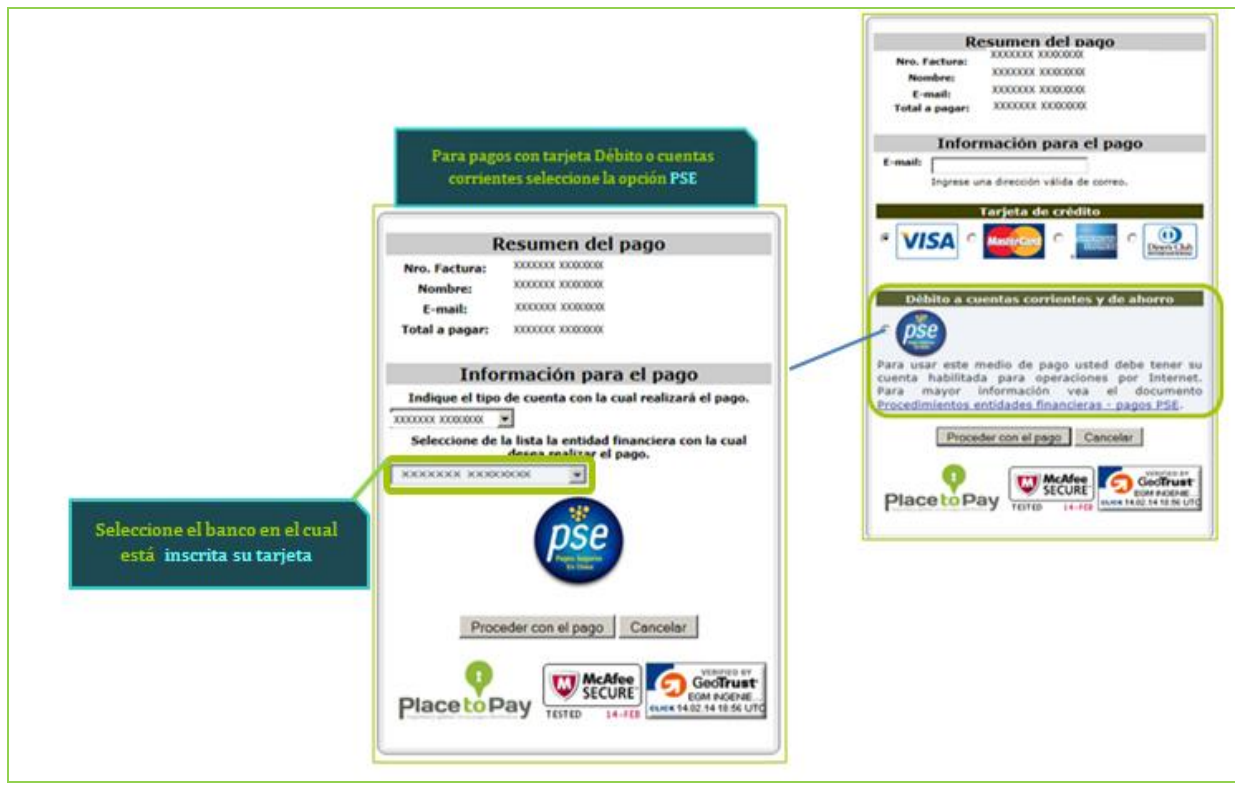

Pagos con tarjeta débito o cuentas corrientes

Al aceptar la transacción, y ésta se realice, el sistema muestra el resumen de la asignación de pago con la aprobación respectiva, el número del campo "**Referencia**" y "**Recibo de pago N**°" es **el que debes ingresar en el formulario WEB** 

| unidad Negocia XXXXXXX                                         | Encuentra la <b>referencia</b><br>de pago <mark>aquí</mark> | Muchas gracias!!! por su pago.<br>Sr(a). xxxxxx xxxxx                                                                    |
|----------------------------------------------------------------|-------------------------------------------------------------|----------------------------------------------------------------------------------------------------|
| Exteda Arrobada                                                |                                                             | Este es el comprobante de pago generado por su transacción, lea<br>cuidadosamente los datos y conserve esta información. |
| Motivo 00 Aprobada                                             |                                                             |                                                                                                    |
|                                                                |                                                             | Comprobante de Pago                                                                                                    |
| Valor Total                                                    |                                                             | Fecha de pago: xxxxxtxx/m                                                                                                |
| VICA                                                           |                                                             | Recibo de papo Nº.; 200000000000000000                                                                                   |
| Franquicia                                                     |                                                             | Valor pagado: COP 555555                                                                                                 |
| Banco X00000                                                   |                                                             | IVA: COP 0.00                                                                                                    |
| Autorización/CU 000000                                         |                                                             | Franquicia: VISA                                                                                                    |
| Recibe X0000X                                                  |                                                             | Autorización: XXXXX                                                                                                    |
| Direction 1P 200000                                            |                                                             | Recibo: 1000X                                                                                                    |
| Referencia X000000000000000X                                   | Contabilizada No Contada                                    |                                                                                                    |
| Descripción                                                    |                                                             | Preguntas y/o inquietudes                                                                                                |
| Numbre XXXXXXX                                                 |                                                             | Producto adquirido: X0000000000                                                                                          |
| Correct XXXXXXX                                                |                                                             | Transacción: x000000000                                                                                                  |
| Si tiene alguna inquietud contáctenos al To<br>Volver Imptimir | Séfono o via email<br>EnvarCorreo                           |                                                                                                    |
| Haz clic <mark>aquí,</mark> para                               | Haz clic aquí, para                                         | Powered by                                                                                                    |
| imprimir el PDF de la                                          | enviar al correo el                                         | 0                                                                                                    |
| transacción                                                    | PDF de la transacción                                       | Diaceto Day                                                                                                    |

Si deseas obtener el PDF con éstos datos puedes imprimirlo inmediatamente haciendo clic en "Imprimir" o enviarlo al correo ingresado en los datos haciendo clic en "Enviar Correo".

#### 2.1.6.2. Cómo adquirir los derechos de inscripción en el banco

En el banco BBVA, indicar al cajero el convenio de acuerdo al grado académico y campus dónde deseas estudiar. El número de referencia de pago lo encuentras en el campo "**REFERENCIA No. 1**" del comprobante que entrega el banco; recuerda que éste número está conformado por 18 dígitos así:

| TERM: RECAUDO DE FACTURAS<br>OFIC: PIN UCC XXXX<br>USER: CUENTA : 0013-                                                                               | FECHA :<br>CONVENIO: XXXX<br>HORA : |
|----------------------------------------------------------------------------------------------------|-------------------------------------|
| REFERENCIA NO. 1 XXXXXXXXXXXXXXXXXXXXXXXXXXXXXXXXXXX                                                                                                  | PAGO APLICADO CUENTA NRO.           |
| REFERENCIA NO. 2<br>REFERENCIA NO. 3<br>REFERENCIA NO. 4<br>REFERENCIA NO. 5<br>REFERENCIA NO. 6<br>DESCRIPCION : 00000000000000000000000000000000000 | PAGO APLICADO CREDITO NRO.          |
| CANTIDAD DE DOCUMENTOS: 000                                                                                                    | THEODIE                             |
| FUKNA DE PAGU REFERENCIA DUCUMENTU                                                                                                    |                                     |
| VALOR EFECTIVO                                                                                                    | XXXX.00                             |

Listo! Ya tengo los derechos de inscripción ¿Y Ahora? A iINSCRIBIRTE!

# 2.2. DILIGENCIAR EL FORMULARIO DE INSCRIPCIÓN

#### 2.2.1. Ingresar al formulario y validar la referencia de pago

En el formulario de Inscripción ingresa la referencia de pago, oprime el botón "Validar pago de Inscripción".

|                                                                                                    | Universidad Cooperativa de Colombia                                                                                                    |
|----------------------------------------------------------------------------------------------------|----------------------------------------------------------------------------------------------------|
|                                                                                                    | Ingresa la referencia                                                                                                    |
|                                                                                                    | Ingreso al Formulario de Inscripción de pago aquí                                                                                                    |
|                                                                                                    |                                                                                                    |
| Adquirir Derechos de Inscripc                                                                                                    | ción Referencia Pago Inscripción Ref Válida Validar Pago Inscripción                                                                                                    |
| Verifica el "Tipo de Ingr<br>información                                                                                                    | reso" correspondiente a tu programa de acuerdo con la siguiente                                                                                                    |
| Tipo Ingreso                                                                                                    |                                                                                                    |
|                                                                                                    |                                                                                                    |
| NUEVO (NVO):                                                                                                    | Interesados en ingresar por primera vez a un programa académico.                                                                                                    |
| NUEVO (NVO):<br>REINGRESO RNG):                                                                                                    | Interesados en ingresar por primera vez a un programa académico.<br>Quien luego de retirarse sin haber concluido el plan de estudios, regresa al mismo<br>programa académico.                                                                                                    |
| NUEVO (NVO):<br>REINGRESO RNG):<br>TRANSFERENCIA INTERNA (TFI):                                                                                | Interesados en ingresar por primera vez a un programa académico.<br>Quien luego de retirarse sin haber concluido el plan de estudios, regresa al mismo<br>programa académico.<br>Quien desea cambiarse de Sede, siguiendo el mismo programa u otro diferente.                                                                                                    |
| NUEVO ( <b>NVO):</b><br>REINGRESO RNG):<br>TRANSFERENCIA INTERNA ( <b>TFI):</b><br>TRANSFRENCIA EXTERNA ( <b>TFE):</b>                         | Interesados en ingresar por primera vez a un programa académico.<br>Quien luego de retirarse sin haber concluido el plan de estudios, regresa al mismo<br>programa académico.<br>Quien desea cambiarse de Sede, siguiendo el mismo programa u otro diferente.<br>Quien viene de otra institución de educación superior nacional o extranjera y desee<br>homologar los cursos aprobados.                                                                                       |
| NUEVO (NVO):<br>REINGRESO RNG):<br>TRANSFERENCIA INTERNA (TFI):<br>TRANSFRENCIA EXTERNA (TFE):<br>Otras opciones:                              | Interesados en ingresar por primera vez a un programa académico.<br>Quien luego de retirarse sin haber concluido el plan de estudios, regresa al mismo<br>programa académico.<br>Quien desea cambiarse de Sede, siguiendo el mismo programa u otro diferente.<br>Quien viene de otra institución de educación superior nacional o extranjera y desee<br>homologar los cursos aprobados.                                                                                       |
| NUEVO (NVO):<br>REINGRESO RNG):<br>TRANSFERENCIA INTERNA (TFI):<br>TRANSFRENCIA EXTERNA (TFE):<br>Otras opciones:<br>CAMBIO DE PROGRAMA (CMB): | Interesados en ingresar por primera vez a un programa académico.<br>Quien luego de retirarse sin haber concluido el plan de estudios, regresa al mismo<br>programa académico.<br>Quien desea cambiarse de Sede, siguiendo el mismo programa u otro diferente.<br>Quien viene de otra institución de educación superior nacional o extranjera y desee<br>homologar los cursos aprobados.<br>Quien sin haberse retirado de la Universidad quiere cambiar de programa académico. |

Después de validar el pago, el sistema solicita datos de: documento de identidad, grado académico (Pregrado, Educación para el Trabajo y Desarrollo Humano-ETDH), condición de ingreso, programa académico a inscribir y ciclo lectivo; posteriormente haz clic en el botón "Ingresar".

Es **Necesario** diligenciar los campos en secuencia, avanzando de izquierda a derecha y esperando que se actualice un campo antes de continuar con el otro.

|                             | Universidad C                         | Cooperativa                   | de Colombia        |            |                          |
|-----------------------------|---------------------------------------|-------------------------------|--------------------|------------|--------------------------|
|                             | Ingreso al Fo                         | ormulario de                  | Inscripción        |            |                          |
| Adquirir Derechos de I      | nscripción Referencia Pago Ir         | scripción XXXXX               | ****               | Ref Válida | Validar Pago Inscripción |
| Diligencia los campo        | Ingreso<br>s avanzando de izquierda a | al Formulario de l<br>derecha | Inscripción        |            |                          |
| *1. Campus                  | XXXXXX                                | ✓ *2                          | . Grado Académico  | xxxxxx     | ~                        |
| *3. Condición de<br>Ingreso | XXXXXX                                | ✓ *4. Pro                     | ograma Académico   | xxxxxx     | ~                        |
| *5. Horario Preferente      | XXXX                                  |                               | *6. Ciclo Lectivo  | XXXX Q     | Ingresar                 |
| *Tipo Doc Identidad         | Cédula de Ciudadani 🗸                 |                               | *Doc Identidad     | xxxxxx     |                          |
|                             |                                       | *Confi                        | rmar Doc Identidad | XXXXXX     |                          |

Si no conoces la información de algún campo **utiliza el ícono de la lupa** ((Q)), al hacer clic sobre él encontrarás el listado con los valores permitidos; selecciona el que necesites y listo!

## 2.2.2. Primera página

Los datos de la primera página del formulario corresponden a información del programa seleccionado, información personal y de identificación; al terminar su ingreso oprime el botón **Siguiente Paso**.

**NOTA:** Sí tu documento de identidad fue expedido en otro país, haz clic en la lupa ( $\bigcirc$ ) del campo "País", selecciona el país que requieras y diligencia los campos "estado" y "ciudad".

| Formulario de Inscripciór | 1 |
|---------------------------|---|

1-2-3-4

| 1. Datos del Programa                                |                                              |
|------------------------------------------------------|----------------------------------------------|
| Campus XXXXXXXXX                                     | Grado Académico XXXXXXXXXX                   |
| Programa Académico XXXXXXXXX XXXXXXXXX               | Condición de Ingreso XXXX                    |
| Ciclo Lectivo de XXXXXXXX XXXXXXXXXXXXXXXXXXXXXXXXXX | Metodología Presencial                       |
| Segunda Opción                                       | 3                                            |
| 2. Datos de Identificación                           |                                              |
| *Nombre xxxxxxxxxxx                                  | Segundo Nombre                               |
| *Apellido x00000000                                  | Segundo Apellido                             |
| Tipo Doc Identidad CC                                | Doc Identidad XXXXX XXXX                     |
| *País COL Q                                          | *Departamento                                |
| *Ciudad                                              |                                              |
| 3. Datos Personales                                  |                                              |
| * Identidad Género                                   | *Sexo XXXXXXXXX                              |
| *Estado Civil (Valor no vá                           | *Grupo Sanguíneo                             |
| *RH                                                  | *Fecha Nacimiento                            |
| *Pais COL Q                                          | *Departamento                                |
| *Ciudad                                              | -                                            |
| EPS Estudiantes                                      | * Diligencie Aqui su Información Poblacional |
|                                                      | Siguiante Paco                               |
|                                                      | orgune raso                                  |

# 2.2.3. Segunda página

En ésta página del formulario ingresar datos de: residencia, contacto, información financiera y de Lavado de Activos, igual encontrarás el consentimiento informado sobre manejo de información, Ley 1581 de 2012. Para continuar oprime el botón "**Siguiente Paso**".

| Formulario de Ins                                                                                                    | cripción                                                                                                    |                                                                                                    | 1-2-                                                                               | - <b>a</b> u                                                                   |
|----------------------------------------------------------------------------------------------------|----------------------------------------------------------------------------------------------------|----------------------------------------------------------------------------------------------------|------------------------------------------------------------------------------------|--------------------------------------------------------------------------------|
| A Datas de Desidencia                                                                                                    |                                                                                                    |                                                                                                    |                                                                                    |                                                                                |
| 4. Datos de Residencia                                                                                                    | n la indicación del recuedro.                                                                                                    |                                                                                                    |                                                                                    |                                                                                |
| Tana Residencia Urbana                                                                                                    |                                                                                                    |                                                                                                    |                                                                                    |                                                                                |
| - Zona Residencia Orbana                                                                                                    | Direction:                                                                                                    |                                                                                                    |                                                                                    |                                                                                |
| Selecciona la vía principal                                                                                                    | Nombre vía #vía Letra/s     Nombre                                                                                                    | ufijo • # #via s Letra/su<br>• Nro.                                                                                         | fijo • Nro. Otros:                                                                 | Sur, Este     Nombre                                                           |
| "Barrio                                                                                                    | il ccalidadi Comuna                                                                                                    |                                                                                                    | thing Cociocopómi                                                                  |                                                                                |
| "País COL                                                                                                    | Departamento                                                                                                    | 9                                                                                                    | -Niver Socioeconomic                                                               | -                                                                              |
| "Ciudad                                                                                                    | a.                                                                                                    |                                                                                                    |                                                                                    |                                                                                |
| 5. Datos de Contacto                                                                                                    |                                                                                                    |                                                                                                    |                                                                                    |                                                                                |
| Evita seleccionar más d                                                                                                    | e una vez el mismo tipo de teléfo                                                                                                    | 00                                                                                                    |                                                                                    |                                                                                |
| 5.1 Teléfonos                                                                                                    | Pr                                                                                                    | ersonalizar i Buscar i Ver Todo                                                                                             | I 🖾 I 📒 🛛 Primero 🖬                                                                | 1-2 de 2 🖸 Útimo                                                               |
| *Tipo Teléfono                                                                                                    | *Teléfono                                                                                                    |                                                                                                    | Preferido                                                                          |                                                                                |
| 1 Celular •                                                                                                    | 200000000                                                                                                    |                                                                                                    | <b>X</b>                                                                           | • •                                                                            |
| 2 XXXXX *                                                                                                    | xxxxxxxxxxx                                                                                                    |                                                                                                    |                                                                                    | ÷ =                                                                            |
| 5.2 Correo Electrónico                                                                                                    | E                                                                                                    | ersonalizar   Duscar   Ver Todo                                                                                             | Primero 🖬                                                                          | 1-2 de 2 D Útimo                                                               |
| *Tipo Correo-E                                                                                                    | *Correo_E                                                                                                    |                                                                                                    | Preferido                                                                          |                                                                                |
|                                                                                                    |                                                                                                    |                                                                                                    | •                                                                                  |                                                                                |
| 2 XXXX •                                                                                                    |                                                                                                    |                                                                                                    |                                                                                    |                                                                                |
| Contacto<br>Tipo Teléf<br>1 Celular                                                                                                    | Personalizar   Buscar   🔄  <br>ono Teléfono                                                                                                    | Primero 🕅 1 de 1 🕅                                                                                                    | Úlimo.                                                                             |                                                                                |
| 6. Información Financiera                                                                                                    | y Lavado de Activos                                                                                                    |                                                                                                    |                                                                                    |                                                                                |
| *Posible Forma de Pago                                                                                                    | •                                                                                                    | * Diligencie su Inform<br>Aquí                                                                                              | mación de Lavado de A                                                              | Activos                                                                        |
| 7. Consentimiento Autoriza                                                                                                    | ado                                                                                                    |                                                                                                    |                                                                                    |                                                                                |
| La Universidad Cooperativa<br>de datos personales de sus<br>autorización para recolectar<br>gestiones correspondientes                                                                                           | <ul> <li>de Colombia, como institución pre<br/>estudiantes, en cumplimiento de lo<br/>r, almacenar, clasificar, circular y us<br/>a la prestación de nuestro servicio</li> </ul>                                                            | stadora del servicio de edu<br>o establecido por la ley 158<br>ar sus datos personales, lo                                  | cación y calidad de respo<br>1 del 2012 y el Decreto 1<br>s cuales serán imprescin | nsable del tratamiento<br>377 de 2013, solicita su<br>dibles para realizar las |
| La información suministrada<br>- Realizar seguimiento a su<br>- Divulgar la oferta académi<br>- Invitar a eventos académi<br>los estudiantes.<br>- Informar sobre actualizació<br>- Registro y verificación de l | a por usted, será utilizada para los a<br>s actividades como estudiante de la<br>ica y de servicios que ofrece la Unix<br>cos, culturales, deportivos y en gen<br>ones en políticas, normas, procedin<br>información en entidades públicas. | siguientes fines instituciona<br>a institución.<br>versidad.<br>ieral cualquier evento organ<br>nientos y acontecimientos i | les:<br>izado por la Universidad<br>nstitucionales en general                      | y que sea de interés de                                                        |
| Igualmente, la Universidad s<br>ofrecer servicios que sean o<br>*Autoriza el Uso de Info                                                                                                    | suministrará los datos personales a<br>de interês de los estudiantes.<br>ormación para fines institucional                                                                                                    | entidades del mismo grup                                                                                                    | o o con quien tenga algúr                                                          | n tipo de relación, para                                                       |
| Las políticas de Tratamient<br>inquietudes podran presen                                                                                                    | to de datos personales podrán ser o<br>tarse al correo mesa.ayuda@ucc.e                                                                                                    | consultadas en la página w<br>du.co                                                                                         | eb www.ucc.edu.co y las                                                            | solicitudes e                                                                  |
|                                                                                                    |                                                                                                    |                                                                                                    |                                                                                    |                                                                                |
|                                                                                                    |                                                                                                    |                                                                                                    | Paso Anterior                                                                      | Siguiente Paso                                                                 |
|                                                                                                    |                                                                                                    |                                                                                                    |                                                                                    |                                                                                |

# - Información de Lavado de Activos

En el vínculo "Diligencie su Información de Lavado de activos Aquí" diligenciar los datos que se muestran en la siguiente imagen.

| osible Forma de Pago                                                                                                    |                                                                                                    | * Diligencie su Información d<br>Aguí                                                                                                    | le Lavado de Activos 🛛 😽                                                                                                    |
|----------------------------------------------------------------------------------------------------|----------------------------------------------------------------------------------------------------|----------------------------------------------------------------------------------------------------|----------------------------------------------------------------------------------------------------|
|                                                                                                    |                                                                                                    | 1                                                                                                    |                                                                                                    |
| Lavado de Activos                                                                                                    |                                                                                                    |                                                                                                    |                                                                                                    |
| En cumplimiento de lo seña<br>Economia Solidaría y Resol<br>formato que deberá diligeno<br>control de lavado de activos                                                                                  | lado en la circular<br>lución 782 del 17<br>ciar en calidad de /<br>y financiación del                                                                 | 06 de 2014, expedida por la 3<br>de Septiembre de 2014, la Un<br>Aspirante - Estudiante asocia<br>I terrorismo (Lista Clinton), co                                                                                             | Superintendencia de la<br>iversidad adoptó el siguiente<br>do con la prevención y<br>mo lo cita la norma.                                         |
| Por Favor Diligenciar la S                                                                                                    | iguiente Informa                                                                                                    | ción                                                                                                    |                                                                                                    |
| ¿Sí tu profesión u oficio es o<br>"Descripción" el nombre de                                                                                                    | liferente a "Estudiar<br>tu actual profesión i                                                                                                    | nte", haz clic en la lupita, después<br>u oficio, finalmente haz clic en el                                                                                                    | s ingresa en el campo<br>botón "Consultar"                                                                                                    |
| Oficio o Profesión 650                                                                                                    | 9 Q                                                                                                    | Estudiante                                                                                                    |                                                                                                    |
| Por su cargo o actividad                                                                                                    | d maneja recurso                                                                                                    | os públicos                                                                                                    |                                                                                                    |
| Ejerce algún grado de                                                                                                    | poder público                                                                                                    |                                                                                                    | -                                                                                                    |
| Por su actividad u oficio<br>general                                                                                                    | o, goza usted de                                                                                                    | reconocimiento público                                                                                                    |                                                                                                    |
| Si alguna de las respue<br>especifique:                                                                                                    | stas anteriores e                                                                                                    | s afirmativa, por favor                                                                                                    |                                                                                                    |
| Manifiesto de manera exp<br>calificadas por la ley com<br>Nacional) por lo cual decl<br>prevención de Lavado de<br>ciertos, que la informació<br>Cooperativa de Colombia<br>a actualizar ésta informació | oresa que no tengo<br>o delictivas (ni est<br>laro que: Cumplo o<br>Activos. De igual<br>n que adjunto es v<br>ante cualquier pe<br>ción en cada proce | o relación alguna con activida<br>oy relacionado en las listas de<br>con las normas generales y pe<br>forma que todos los datos ay<br>reraz y verificable y autorizo a<br>resona natural o jurídica, públi<br>aso de matricula | des prohibidas y/o<br>elictivas de la Policia<br>artículares sobre control y<br>uí consignados son<br>la Universidad<br>ca o privada, y me obligo |

# 2.2.4. Tercera página

| Datos dónde te graduas                                  | te o te gr | aduarás de bachi              | ller              |                    |                         |                |                   |            |
|---------------------------------------------------------|------------|-------------------------------|-------------------|--------------------|-------------------------|----------------|-------------------|------------|
| Si no cuentas con el código de<br>"Tipo Centro Docente" | a Instituc | ión, ni encuentras el         | nombre en la lis  | ta de valores, ing | gresa el código         | 9999 y diligen | cia los campos '  | "Nombre" y |
| *Centro Docente                                         | •          | 🔍 Códig                       | o Dane:           |                    | Códig                   | o Icfes        |                   |            |
|                                                         |            |                               |                   |                    | Propi                   | edad           |                   |            |
| País:                                                   |            | Depart                        | tamento           |                    |                         | Ciudad         |                   |            |
| Fecha Graduación<br>(Día/Mes/Año)                       |            | <b>B</b>                      |                   | Tip                | o Centro Do             | cente          |                   |            |
| Actual Nivel Académico?                                 | 1          |                               |                   |                    |                         |                |                   |            |
| *Nivel Académico                                        |            |                               | -                 |                    |                         |                |                   |            |
| 9. Pruebas de Estado                                    |            |                               |                   |                    |                         |                |                   |            |
| *Tipo Prueba                                            | Naciona    | -                             |                   | *Prueba            |                         | Q              |                   |            |
| *N° SNP (Registro N)°                                   |            |                               |                   |                    |                         |                |                   |            |
| 0. Datos Laborales                                      |            |                               |                   |                    |                         |                |                   |            |
| Trabaja Actualmente?                                    |            | ×                             |                   |                    |                         |                |                   |            |
| 1. Medio por el cual cono                               | ció la In  | stitución                     |                   |                    |                         |                |                   |            |
| *Fuente Referencia                                      |            | L.                            |                   |                    |                         |                |                   |            |
| 2. Requisitos de admisió                                | n          |                               |                   |                    |                         |                |                   |            |
| Documento<br>Admision                                   | Opcional   | <u>Estado</u><br>Verificación | Nombre<br>Archivo | Añadir<br>Anexo    | Descargar<br>Compromiso | Ver Anexo      | Eliminar<br>Anexo |            |
| 1 Acta Grado B.o<br>Const Tram.                         |            | Pendiente                     |                   | 2                  | di                      | D-             | Î                 |            |
| 2 Documento<br>Identidad                                |            | Pendiente                     |                   | 2                  | Ø                       | <b>D</b> -     | Û                 |            |
| 3 Pruebas ICFES-<br>Saber 11                            |            | Pendiente                     |                   | 2                  |                         | D-             | Û                 |            |
|                                                         |            |                               |                   |                    |                         | Paso Anterio   | w l               | Foviar     |

En la tercera página debes ingresar:

"Datos dónde te graduaste o te graduaras de bachiller" (aspirantes de pregrado - tipo de ingreso Nuevo.

Para educación media el nombre y código de la institución se encuentran en la parte superior derecha del informe individual de resultados de la prueba SABER 11 (ICFES), como se muestra en los siguientes ejemplos:

|               | INFC<br>XAMEN DE ESTADO<br>e la Educación Media | PRME INDIVID            | UAL DE RES                                  | SULTADOS                                |
|---------------|-------------------------------------------------|-------------------------|---------------------------------------------|-----------------------------------------|
| REGISTRO Nº   | APELLIDOS Y NOMBRES                             | Т                       | IPO DOCUMENTO                               | NÚMERO                                  |
| XXXXXXXXXXXX  | XXXXXXXXXXXXXXXXXXXXXXXXXXXXXXXXXXXXXX          |                         | XXXX                                        | XXXXXXXXXXXXXXXXXXXXXXXXXXXXXXXXXXXXXXX |
| XXXX XXXX     | - HOMBINE                                       | i                       |                                             | ~~~~~                                   |
|               | 100000000x 10000000x                            |                         |                                             |                                         |
|               |                                                 | /                       | ic                                          | fes 🗹                                   |
| MINEDUCACIÓN  |                                                 | RESULTADOS<br>Fecha Gen | S SABER 11°<br>eración: XX                  |                                         |
| Fecha de Exam | INFORME INDIVIDUAL DE                           | RESULTADOS<br>Fecha Gen | S SABER 11°<br>eración: XX<br>Documen       | to de identificación                    |
| Fecha de Exam | INFORME INDIVIDUAL DE                           | RESULTADOS<br>Fecha Gen | S SABER 11°<br>eración: XX<br>Documen       | to de identificación                    |
| Fecha de Exam | INFORME INDIVIDUAL DE                           | RESULTADOS<br>Fecha Gen | S SABER 11°<br>eración: XX<br>Documen<br>XX | to de identificación                    |

Sí no encuentras el nombre ni código en la lista de valores, ingresa el código 9999; posteriormente diligencia los campos requeridos.

"Actual nivel Académico", "Pruebas de Estado", "Datos laborales" y "Medio por el cual conociste la institución", igualmente carga los documentos requisitos de inscripción. Al terminar has clic en el botón "Enviar".

| Datos dónde te graduaste o te gradu                                     | iarás de bachiller                          |                                                                |
|-------------------------------------------------------------------------|---------------------------------------------|----------------------------------------------------------------|
| Si no cuentas con el código de la Institución,<br>"Tipo Centro Docente" | ni encuentras el nombre en la lista de valo | res, ingresa el código 9999 y diligencia los campos "Nombre" y |
| *Centro Docente 9999                                                    | 🔍 Código Dane: 9999                         | Código Icfes 9999                                              |
| Otro Centro Docente                                                     | lombre                                      |                                                                |
| País Q                                                                  | Departamento                                | Ciudad                                                         |
| Fecha Graduación<br>(Día/Mes/Año)                                       | E                                           | Tipo Centro Docente                                            |

Sí no encuentras el nombre ni código en la lista de valores, ingresa el código 9999; posteriormente diligencia los campos requeridos

> En la sección "Pruebas de Estado" encuentras los campos:

 "Tipo Prueba", "Tipo Documento", Documento Identidad", "N° SNP (Registro N°)" y "Fecha Presentación Examen"

sí en el campo "tipo de prueba" elegiste **Nacional,** los datos de documento son con lo que presentaste la prueba.

Al introducir **la fecha de presentación de la prueba** el sistema valida la información y **si es una prueba presentada a partir del 2012** edita el botón "Consultar Icfes" el cual al ser activado muestra las calificaciones de los componentes. Para pruebas presentadas antes del 2012 deberás ingresar la calificación obtenida en cada componente, separando con <u>puntos</u> los valores decimales, si los tiene.

| ▼ 9. Pruebas de Estado                                                                                   |                                                                                                    |                                                                                                    |                                                                                       |                                                           |
|----------------------------------------------------------------------------------------------------|----------------------------------------------------------------------------------------------------|----------------------------------------------------------------------------------------------------|---------------------------------------------------------------------------------------|-----------------------------------------------------------|
| Para pruebas nacionales,<br>pruebas presentadas a pa<br>en cada campo, los result<br><b>*Tipo Prueba</b> | en los campos tipo y núme<br>rtir del 2012 activa el botór<br>ados obtenidos; de lo contr<br>Nacional V | ero de documento, ingresa los dat<br>n Consultar Icfes, y editar la califio<br>rario podría afectar los resultados<br><b>Prueba</b> | os con que presentaste la Prueb<br>ación. Para pruebas antes del 2<br>de tu admisión. | a Saber 11 - ICFES. Para<br>012 ingresa de forma correcta |
| Tipo Documento                                                                                           | Q                                                                                                    | Documento Identidad                                                                                                    |                                                                                       |                                                           |
| *N° SNP (Registro N)°                                                                                    |                                                                                                    | *Fecha Presentación<br>Examen (Día/Mes/Año)                                                                                         | )                                                                                     |                                                           |

- En el campo "N° SNP (Registro)", Ingresa el número SNP (Número de Registro de la prueba de estado), éste aparece en los resultados de la Prueba Saber 11, generalmente comienza con las letras AC o VG
- "Fecha Examen" Ingresa la fecha en que presentaste la prueba. Para pruebas a partir del 2012 el sistema valida y edita el botón "Consultar Icfes", el cual te permite editar las calificaciones de cada componente. Para pruebas anteriores al 2012 debes ingresar el valor de calificación de cada componente de acuerdo con la prueba que hayas presentado.

Sí eliges "Prueba de Estado Extranjera" debes seleccionar en el campo: "Prueba" la opción correspondiente con el país, y nombre de la prueba que hayas presentado

**NOTA:** Las siguientes pruebas están reconocidas por el ICFES, con cualquiera de las opciones seleccionadas debes adjuntar el PDF respectivo en la sección "Requisitos de Inscripción".

#### Sí presentaste una prueba diferente, <u>debes presentar la prueba SABER 11 en</u> <u>Colombia</u>.

| Exámenes de Estado<br>en el exte                                                     | o válidos para ingreso a la educación s<br>rior, resolución No. 000252 del 5 de ab                                                      | superior presentados<br>ril de 2018. |
|--------------------------------------------------------------------------------------|----------------------------------------------------------------------------------------------------|--------------------------------------|
| Examen                                                                               | Entidad                                                                                                    | País                                 |
| DEUTCHES ABITUR                                                                      | Sekretariat der Ständigen Konferenz der Kultusminister der<br>Länder in der Bundesrepublik Deutschland -<br>Kultusministerkonferenz KMK | Alemania                             |
| EXAMEN<br>FACHHOCHSCHULREIFEPRÜFUNG<br>CON PROFUNDIZACIÓN DE<br>DEUTSCHES FACHABITUR | Instituto de Enseñanza Secundaria de Tecklenburggurger Land<br>del Distrito de Steinfut Ibbenbürn                                       | Alemania                             |
| FESTSTELLUNGSPRÜFUNG                                                                 | Studienkolleg Múnich                                                                                                    | Alemania                             |
| EXAMEN FINAL ENSEÑANZA<br>SECUNDARIA CONTINUA<br>GENERAL - HAVO                      | Ministerio de Educación Nacional                                                                                                    | Aruba                                |

| HIGHER SCHOOL CERTIFICATE<br>RECORD OF ACHIEVEMENT                 | Board of Stuoies Teaching & Educational Stanoards NSW                                                                        | Australia                       |
|--------------------------------------------------------------------|----------------------------------------------------------------------------------------------------|---------------------------------|
| OVERALL POSITION (OP)                                              | Departamento de Educación de Queensland                                                                                      | Australia                       |
| EXAMEN DE ADMISIÓN NIVEL<br>SUPERIOR                               | Escuela Industrial " Pedro Domingo Murillo" Ministerio de<br>Educación                                                       | Bolivia                         |
| EXAMEN ENEM                                                        | Ministerio de Educación                                                                                                    | Brasil                          |
| EXAMEN VESTIBULAR                                                  | Ministerio de Educación y Cultura                                                                                            | Brasil                          |
| EXAMEN DE BACHILLERATO -<br>VYSVEDCENIE O MATURITNEJ<br>SKUSKE     | Ministerio de Educación, Ciencia, Investigación y Deporte                                                                    | Bratislava (República Eslovaca) |
| STOP                                                               | Universidad Libre de Burgas                                                                                                  | Bulgaria                        |
| ALBERTA EDUCATION DIPLOMA<br>EXAMS                                 | Government of Alberta                                                                                                    | Canadá                          |
| GRADUATION PROGRAM                                                 | British Columbia Ministry Education                                                                                          | Canadá                          |
| MEL                                                                | Ministère de l'Education                                                                                                    | Canadá                          |
| EXAMEN PSU                                                         | Ministerio de Educación                                                                                                    | Chile                           |
| PRUEBA DE APTITUD<br>ACADÉMICA - PAA                               | Ministerio de Educación del Gobierno de Chile y el DEMRE                                                                     | Chile                           |
| EXAMEN UNIFICADO DE<br>ADMISIÓN                                    | Oficina del Comité de Admisión de Instituciones de Educación<br>Superior de Beijing                                          | China                           |
| PRUEBA DE ACTITUD<br>ACADÉMICA                                     | Instituto de Curriculum y Evaluación de Corea                                                                                | Corea del Sur                   |
| SCHOLASTIC ABILITY TEST                                            | Korea Institute for Curriculum and Evaluation                                                                                | Corea del Sur                   |
| BACHILLERATO FORMAL                                                | Ministerio de Educación                                                                                                    | Costa Rica                      |
| PRUEBA DE APTITUD<br>ACADÉMICA - PAA                               | College Board                                                                                                    | Costa Rica                      |
| PRUEBA PROGRAMA DE<br>BACHILLERATO POR MADUREZ<br>SUFICIENTE       | Ministerio de Educación                                                                                                    | Costa Rica                      |
| EXAMEN FINAL DE LA<br>PREPARACION MEDIA -<br>SVJEDODZBA O MATURI   | Ministerio de Ciencia, Educación y Deporte                                                                                   | Croacia                         |
| PRUEBAS DE INGRESO                                                 | Dirección de ingreso y Ubicación                                                                                             | Cuba                            |
| EXAMEN FINAL DE ENSEÑANZA<br>GENERAL SECUNDARIA - HAVO             | Ministerio de Educación, Ciencia, Cultura y Deportes                                                                         | Curazao                         |
| SBO                                                                | Ministerio de Educación, Ciencia y Cultura                                                                                   | Curazao                         |
| EXAMEN NACIONAL PARA LA<br>EDUCACIÓN SUPERIOR                      | Sistema Nacional de Nivelación y Admisión del Ecuador                                                                        | Ecuador                         |
| PRUEBA DE APTITUD<br>ACADÉMICA - PAA                               | Universidad San Francisco de Quito                                                                                           | Ecuador                         |
| SER BACHILLER                                                      | Instituto Nacional de Evaluación Educativa                                                                                   | Ecuador                         |
| PRUEBA DE APRENDIZAJE PARA<br>EGRESADOS DE EDUCACIÓN<br>MEDIA APES | Ministerio de Educación                                                                                                    | El Salvador                     |
| PRUEBA DE APTITUD<br>ACADÉMICA - PAA                               | College Board                                                                                                    | El Salvador                     |
| AVALIACIÓN DE BACHILLERATO<br>O ACCESO Á UNIVERSIDADE<br>(ABAU)    | Comisión Interuniversitaria de Galicia, Cancillería de Educación<br>de Galicia y Ministerio de Educación y Cultura de España | España                          |
| PRUEBA DE ACCESO A ESTUDIOS<br>DE GRADO (PAEG)                     | Ministerio de Educación                                                                                                    | España                          |
| PRUEBA DE ACCESO A LAS<br>ENSEÑANZAS UNIVERSITARIAS                | Administraciones educativas y las universidades públicas                                                                     | España                          |
| PRUEBAS DE ACCESO A LOS<br>CICLOS FORMATIVOS<br>SUPERIORES         | Ministerio de Educación                                                                                                    | España                          |
| PRUEBAS PARA ACCESO A LA<br>UNIVERSIDAD PARA MAYORES<br>DE 25 AÑOS | UNED, Universidad Nacional de Educación a Distancia                                                                          | España                          |
| ACCUPLACER TEST                                                    | College Board                                                                                                    | Estados Unidos                  |

| CALIFORNIA HIGH SCHOOL EXIT<br>EXAMINATION (CAHSEE)                           | California Department of Education                                                                   | Estados Unidos |
|-------------------------------------------------------------------------------|----------------------------------------------------------------------------------------------------|----------------|
| EXAMEN ACT                                                                    | Act Report Exam                                                                                      | Estados Unidos |
| EXÁMENES OFICIALES DE GED                                                     | General Education Development                                                                        | Estados Unidos |
| FCAT-FLORIDA COMPREHENSIVE<br>ASSESSMENT TEST                                 | Departamento de Educación de Florida                                                                 | Estados Unidos |
| GEORGIA HIGH SCHOOL<br>GRADUATION TESTS                                       | Georgia Departament of Education                                                                     | Estados Unidos |
| MCAT - MEDICAL COLLAGE<br>ADMISSION TEST                                      | Asociación Americana de Universidades Médicas de Estados<br>Unidos                                   | Estados Unidos |
| NEW YORK HIGH SCHOOL<br>DIPLOMA (REGENTS)                                     | NYS Education Department                                                                             | Estados Unidos |
| PENNSYLVANIA SYSTEM OF<br>SCHOOL ASSESMENT- PSSA                              | Pennsylvania Department of Education                                                                 | Estados Unidos |
| PERT - POSTSECONDARY<br>EDUCACTION READINESS TEST                             | Departamento de Educación de la Florida                                                              | Estados Unidos |
| PRUEBA HSPA NEW JERSEY HIHG<br>SCHOOL PROFICIENCY<br>ASESESMENT               | Departamento de educación de New jersey                                                              | Estados unidos |
| SAT                                                                           | College Board                                                                                        | Estados Unidos |
| TASP TEXAS ACADEMIC SKILLS<br>PROGRAM                                         | Odessa College Texas                                                                                 | Estados Unidos |
| TEXAS ASESSMENT OF<br>KNOWLEDGE AND SKILLS                                    | Agencia de Educación de Texas                                                                        | Estados Unidos |
| NATIONAL COLLEGE ENTRANCE<br>EXAMINATION                                      | Ministerio de Educación y Cultura                                                                    | Filipinas      |
| STUDENT EXAMEN                                                                | Harvid Mattlindes Gymnasium                                                                          | Finlandia      |
| BACCALAURÉAT GÉNÉRAL                                                          | Ministerio de Educación                                                                              | Francia        |
| EXAMEN BACCALAUREAT<br>TECHNOLOGIQUE                                          | Ministerio de Educación Nacional y de la Investigación                                               | Francia        |
| PRUEBA DE APTITUD<br>ACADÉMICA - PAA                                          | Universidad del Valle                                                                                | Guatemala      |
| FIN D'ÉTUDES CLASSIQUES                                                       | Ministerio de Educación                                                                              | Haití          |
| PRUEBA DE APTITUD<br>ACADÉMICA - PAA                                          | College Board                                                                                        | Honduras       |
| GCSE- GENERAL CERTIFICATE OF<br>SECONDARY EDUCATION                           | EDEXCEL                                                                                              | Inglaterra     |
| KONKUR                                                                        | Ministry of Education                                                                                | Irán           |
| CERTIFICADO DE EDUCACIÓN<br>SECUNDARIA DEL CARIBE (CSEC)                      | Escuela Secundaria LAYMAN E. SCOTT SR                                                                | Islas Caiman   |
| I'ESAME DI STATO                                                              | Ministero Della Pubblica Istruzione                                                                  | Italia         |
| EXAMEN DE EDUCACION MEDIA,<br>SECCION CIENCIAS DE LA VIDA                     | Ministerio de Educación y Enseñanza Superior de la República<br>del Líbano                           | Lìbano         |
| EXÁMENES CERTIFICADO DE<br>EDUCACIÒN SUPERIOR SECCIÒN<br>LETRAS Y HUMANIDADES | Ministerio de Educaciòn y Enseñanza Superior                                                         | Lìbano         |
| EGREMS - MÉXICO                                                               | Centro Nacional de Evaluación para la educación Superior A.C.                                        | México         |
| EXAMEN NACIONAL DE INGRESO<br>A LA EDUCACIÓN SUPERIOR<br>(EXANI II)           | CENEVAL                                                                                              | México         |
| PRUEBA DE APTITUD<br>ACADÉMICA - PAA                                          | College Board                                                                                        | México         |
| EXAMEN DE BACALAUREAT                                                         | Ministerio de Educación y del Departamento de Estado para la<br>Juventud de la República de Moldavia | Moldavía       |
| PRUEBA DE APTITUD<br>ACADÉMICA - PAA                                          | College Board                                                                                        | Panamá         |
| EXAMEN FINAL NACIONAL                                                         | Gabinete de Evaluación Educacional del Ministerio de Educación<br>y Ciencia                          | Portugal       |
| PRUEBA DE APTITUD<br>ACADÉMICA - PAA                                          | College Board                                                                                        | Puerto Rico    |
| PRUEBA DE EVALUACIÓN Y<br>ADMISIÓN UNIVERSITARIA<br>(PEAU)                    | Agencia The College Board                                                                            | Puerto Rico    |

| STATNI MATURITA                                                                                          | Ministerio de Educación                                                                                                    | República Checa           |
|----------------------------------------------------------------------------------------------------|----------------------------------------------------------------------------------------------------|---------------------------|
| PRUEBA DE APTITUD<br>ACADÉMICA - PAA                                                                     | College Board                                                                                                    | República Dominicana      |
| PRUEBAS NACIONALES                                                                                       | Departamento de Pruebas Nacionales de la Dirección General de<br>Evaluación y Control de Calidad de la educación de la Secretaria<br>de Estado de Educación de la República Dominicana | República Dominicana      |
| EXAMEN OFICIAL DEL<br>BACHILLERATO TECNICO                                                               | Ministerio de Educación / vocacional y Técnica                                                                                                    | República Libanesa        |
| EXAMEN PROGRAMMA<br>NEDERLANDSE HAVO/VWO<br>VANAF / VOORBEREIDEND<br>WETENSCHAPPELIJK ONDERWIJS<br>- VWO | Ministerio de Educación, Cultura y Ciencia                                                                                                    | Rotterdam Países Bajos    |
| RESULTADOS DEL<br>BACHILLERATO                                                                           | Ministerio de Educación Nacional                                                                                                    | Rumanía                   |
| EXAMEN ESTATAL DE RUSIA                                                                                  | Servicio Federal de Supervisiòn de la Educación y la Ciencia                                                                                                    | Rusia                     |
| EXAMEN ÚNICO NACIONAL                                                                                    | Comisión Estatal de Exámenes- San Petersburgo                                                                                                    | Rusia (San Petersburgo)   |
| HÖGSKOLEPROVET                                                                                           | Universitets - Och Högskoeradet                                                                                                    | Suecia                    |
| INTERNATIONAL<br>BACCALAUREATE                                                                           | International Baccalaureate (IB), Ginebra                                                                                                    | Suiza                     |
| SCHWEIZERISCHE<br>MATURITÄTSPRÜFUNG<br>(MATURA)                                                          | Staatssekretariat für Bildung und Forschung SBF                                                                                                    | Suiza                     |
| EXAMEN DE EDUCACION<br>SECUNDARIA - CERTIFICATE OF<br>SECONDARY EDUCATION (CSE)                          | Consejo Nacional de Exámenes de Tanzania                                                                                                    | Tanzania                  |
| CERTIFICADO DE EDUCACIÓN<br>SECUNDARIA DEL CARIBE (CSEC)                                                 | Caricom                                                                                                    | Trinidad y Tobago         |
| LYS                                                                                                    | Centro de selección y Plazas de estudiantes                                                                                                    | Turquía                   |
| CAMBRIDGE INTERNATIONAL<br>EXAMINATIONS                                                                  | Universidad de Cambridge                                                                                                    | UK                        |
| CNU - SISTEMA RUSNIEU                                                                                    | Ministerio de Educación Superior                                                                                                    | Venezuela                 |
| EVALUACIÓN DIAGNÓSTICA POR<br>ÁREA DEL CONOCIMIENTO PARA<br>EL INGRESO A LA UCV, EDACI-<br>UCV           | Universidad Central de Venezuela                                                                                                    | Venezuela                 |
| EXAMEN DE ADMISION DE LA<br>UNIVERSIDAD SIMON BOLIVAR                                                    | Ministerio del Poder Popular para la Educación Universitaria,<br>Ciencia y Tecnología y el Consejo Nacional de Universidades<br>(CNU)                                                  | Venezuela                 |
| PRUEBA DE APTITUD<br>ACADÉMICA - PAA                                                                     | Consejo Nacional de Universidades (CNU) y la Oficina de<br>Planificación del Sector Universitario (OPSU)                                                                               | Venezuela                 |
| PRUEBA DIAGNÓSTICA DE<br>UBICACIÓN (PDU)                                                                 | Universidad Metropolita                                                                                                    | Venezuela                 |
| EXAMEN FINAL DE LA ESCUELA<br>SECUNDARIA SECCION<br>CIENTIFICA                                           | Ministerio de Educación de YEMEN                                                                                                    | YEMEN (PROVINCIA DE ADEN) |

- En la sección "Datos Laborales" se encuentra el campo "Trabaja Actualmente?", al seleccionar la opción "SI" debes diligenciar el nombre, sector laboral, cargo, teléfono, país, departamento, ciudad y dirección de la empresa. Si elige la opción "NO" simplemente continúas con la siguiente sección.
- En la sección "Medio por el cual conoció la Institución" encuentras el campo "Fuente Referencia" en el cual debes seleccionar la opción que indique el medio por la cual te enteraste y llegaste a la Universidad Cooperativa de Colombia.
- La sección "Requisitos de Admisión" Contiene la lista de requisitos que debes cargar en el formulario para poder enviar tu solicitud de inscripción. La lista de requisitos cambia de acuerdo con el tipo de aspirante y grado académico. Para cargar los requisitos encontrarás la siguiente imagen, que describe varios momentos en el proceso de carga:

| 10. Requisitos de admisión      |          |                        |                   |                 |                         |           |                   |
|---------------------------------|----------|------------------------|-------------------|-----------------|-------------------------|-----------|-------------------|
| Documento<br>Admision           | Opcional | Estado<br>Verificación | Nombre<br>Archivo | Añadir<br>Anexo | Descargar<br>Compromiso | Ver Anexo | Eliminar<br>Anexo |
| 1 Acta Grado B.o<br>Const Tram. |          | Pendiente              |                   | ß               | ß                       | Ð         | Û                 |
| 2 Documento<br>Identidad        |          | Pendiente              |                   | ß               | ß                       | D         | Î                 |
| 3 Pruebas<br>Icfes-Saber 11     |          | Pendiente              |                   | æ               |                         | D         | Û                 |

- > "Documento Admisión" muestra la lista de requisitos que debes cargar en formato PDF.
- "Estado Verificación" indica el estado en que se encuentra cada requisito de acuerdo con la auditoria respectiva, el estado "Pendiente" indica que aún no se han auditado.
- > "Nombre Archivo" muestra el nombre del requisito una vez éste ha sido cargado.
- "Añadir Anexo" al hacer clic en éste ícono (2), se genera la ventana emergente (Carga Documentos) que le permite seleccionar de la unidad en que tengas guardado el requisito a cargar (escritorio, memoria USB...) has clic en el botón "Examinar" selecciona el documento y has clic en el botón "Cargar"; el sistema carga el documento y retorna al formulario.

| 10. Requisitos de adn            | nisión   |                        |               |                   |                 |                         |              |                   |        |      |              |
|----------------------------------|----------|------------------------|---------------|-------------------|-----------------|-------------------------|--------------|-------------------|--------|------|--------------|
| Documento<br>Admision            | Opcional | Estado<br>Verificación | Ciclo Lectivo | Nombre<br>Archivo | Añadir<br>Anexo | Descargar<br>Compromiso | Ver<br>Anexo | Eliminar<br>Anexo |        |      |              |
| 1 Acta Grado B. o<br>Const Tram. |          | Pendiente              | X00X          |                   | B               |                         | D.           | 1 Carra D         | ocumen | toe  |              |
| 2 Documento<br>Identidad         |          | Pendiente              | X00X          |                   | ß               |                         | 2            | 1                 | ocumen | 05   | hada         |
| 3 Pruebas                        |          | Pendiente              | X00X          |                   | ß               |                         | 2            | Û                 |        |      | <u>Vivoa</u> |
|                                  |          |                        |               |                   |                 |                         |              |                   |        |      | Examinar     |
|                                  |          |                        |               |                   |                 |                         |              | Cargar            | Cance  | elar |              |

<u>Sí no se especifica</u> el requisito a cargar en la columna "Documento Admisión", como se muestra en la imagen a continuación <u>es **porque no debes cargar ninguno.**</u>

| 10. Requisitos de admisi | ón       |                               |                                 |                 |                         |           |                   |
|--------------------------|----------|-------------------------------|---------------------------------|-----------------|-------------------------|-----------|-------------------|
| Documento<br>Admision    | Opcional | <u>Estado</u><br>Verificación | <u>Nombre</u><br><u>Archivo</u> | Añadir<br>Anexo | Descargar<br>Compromiso | Ver Anexo | Eliminar<br>Anexo |
| 1                        |          | Pendiente                     |                                 | Ø               | Ø                       | 2         | Î                 |

# iRecuerda que para cargar cada requisito debes verificar que se encuentre en formato PDF, en escala de grises y no superar el tamaño de 350 Kb!

"Descargar Compromiso". Al hacer clic en este ícono (), descargas el "Acta de compromiso de requisitos de Ingreso a la Institución" que debes diligenciar, convertir a formato PDF y cargar en remplazo del Acta de Grado o Cédula de Ciudadanía en caso de no tener el documento solicitado. Con lo anterior se entenderá que has aceptado las condiciones establecidas en el Acta.

- > La columna "Ver Anexo" permite a través del ícono (
  ), visualizar el PDF del requisito cargado.
- > La columna "Eliminar Anexo" permite a través del ícono (1), si lo requiere, eliminar el PDF del requisito cargado para remplazarlo.

| Universidad Co<br>de Colo                                          |                                                                | CTA DE COMPROMIS<br>INSTITUCION: AC                                                                                      | O DE REQUISITOS DE :<br>CTA DE BACHILLER Y C<br>CIUDADANIA                                            | INGRESO A LA<br>EDULA DE                                       | Código:<br>Versión:<br>Fecha:                                                             |
|--------------------------------------------------------------------|----------------------------------------------------------------|----------------------------------------------------------------------------------------------------|----------------------------------------------------------------------------------------------------|----------------------------------------------------------------|-------------------------------------------------------------------------------------------|
|                                                                    | 2                                                              | SOLO APLICA PARA AS                                                                                                    | PIRANTES CON NACION                                                                                   | ALIDAD COLOMI                                                  | BIANA                                                                                     |
|                                                                    |                                                                | DATOS G                                                                                                    | ENERALES DEL ASPIRA                                                                                   | NTE                                                            |                                                                                           |
| Número d<br>Tipo:<br>Apellido 1:                                   | e identificaci<br>(                                            | ión:<br>⊙ CT.I                                                                                                    | Escribe tr<br>Expedic<br>Apellido                                                                     | xdas las números<br>la en:<br>o 2:                             |                                                                                           |
| Nombres:<br>Programa:                                              | _                                                              |                                                                                                    | Correo                                                                                                | electrónico:                                                   | -                                                                                         |
| Dirección:                                                         |                                                                | Teléfor                                                                                                    | io: Número                                                                                            | celular:                                                       |                                                                                           |
|                                                                    | C Arauca                                                       | O Apartadó                                                                                                    | Selecc                                                                                                | ione la sede<br>O Bogotá                                       | O Bucaramanga                                                                             |
| Sede:                                                              | O Cali                                                         | © Cartago                                                                                                    | © Espinal                                                                                             | O Ibague                                                       | O Neiva                                                                                   |
|                                                                    | C Medellír                                                     | n Ö Monteria                                                                                                    | © Pasto                                                                                               | O Pereira                                                      | © Popayán                                                                                 |
|                                                                    | Ö Quibdó                                                       | O Santa Marta                                                                                                    | O Villavicencio                                                                                       |                                                                |                                                                                           |
| Yo me<br>pendientes (                                              | compromet<br>s) en el pro                                      | to con la Universidad Coop<br>ceso de Selección y Adm                                                                    | erativa de Colombia a entr<br>isión, según la fecha ingres                                            | egar el (los) sigui<br>ada para cada ca                        | ientes (s) documentos (s)<br>so en este formato.                                          |
| N°.                                                                |                                                                | Documentos                                                                                                    | pendientes                                                                                            |                                                                | Fecha de entrega                                                                          |
| 1<br>2<br>Observaci                                                | ones.                                                          |                                                                                                    |                                                                                                    | ,                                                              |                                                                                           |
| Observaci                                                          |                                                                |                                                                                                    |                                                                                                    |                                                                |                                                                                           |
| Esta acta no a<br>aspirantes a p<br>acta de grado<br>y podrá solio | aplica para l<br>programas d<br>o de bachille<br>citar la devo | lo establecido en el Articulo<br>de pregrado acreditar los re<br>er; el no cumplimiento de<br>plución del valor de la ma | 22 del Reglamento Estudiar<br>sultados de la prueba de Est<br>éstos requisitos no procede<br>trícula. | til Acuerdo 161 de<br>ado para el ingres<br>a matrícula del as | 2013 que define "Para los<br>o a la educación superior, el<br>spirante con la Universidad |

Una vez cargues los requisitos, has clic en el botón "**Enviar**", con lo cual se te enviará al correo marcado como preferido, el PDF de la credencial de citación a entrevista (si tu programa requiere entrevista) junto con el formulario y también mostrará la página "consolidado" con las siguientes opciones:

- El botón "Enviar Formulario al correo" permite enviar el PDF del formulario de inscripción junto con la credencial de citación a la prueba o entrevista, a tu correo electrónico seleccionado como preferido.
- El botón "Imprimir Credencial y Formulario" permite visualizar el PDF del formulario y la credencial de citación a la prueba o entrevista.
- El botón "Ver estado proceso de Admisión" permite ver el estado de tu proceso de admisión y con la fecha de cada estado. El estado que adquieres al inscribirte es "Solicitud" y si fuiste admitido, adquieres el estado de "Admisión".

> Resúmen de los datos de citación a la entrevista

|                                                                                                  |                                                                    | Consolidado                                                                                                    |                                                                                                    |
|--------------------------------------------------------------------------------------------------|--------------------------------------------------------------------|----------------------------------------------------------------------------------------------------|----------------------------------------------------------------------------------------------------|
| ipo de Documento                                                                                 | сс                                                                 | Número de Documento                                                                                                    | XXXXXX                                                                                                    |
| lombre                                                                                           | XXXXXXX                                                            | Apellido                                                                                                    | XXXXXXX                                                                                                    |
| Campus                                                                                           | xxxxxx                                                             | Grado Académico                                                                                                    | xxxxxx                                                                                                    |
| Programa Académico                                                                               | - xxxxxx - ×                                                       | Horario Preferente                                                                                                    | XXXXXXX                                                                                                    |
| Condición de Ingreso                                                                             | XXXXXXX                                                            | Ciclo Lectivo                                                                                                    | XXXXXX XXXXXX XXXXXX                                                                                                    |
| Datos Citación Entrev<br>Fecha Entrevista: 🗙<br>Ubicación: 🕞                                     | ista<br>xxxx _<br>xxxxx  xxxx                                      | Hora: XXXXXX                                                                                                    |                                                                                                    |
|                                                                                                  | Para                                                               | mayor información imprima su credencial                                                                                                    |                                                                                                    |
| Nota: Si usted hace clic<br>preferido, por el contrario<br>procesar la información.<br>admisión. | Sobre el botón envi<br>o, si usted hace cliu<br>Para ver su estado | XXXXX XXXX      XXXXX      mayor información imprima su credencial     ar formulario al correo, el sistema le enviará d     sobre el botón imprimir formulario, el sistema     o de proceso de admisión y matrícula haga clic | licho formulario al correo que marcó o<br>a mostrará el PDF una vez termine de<br>c sobre el botón Ver estado proceso d |

# 2.2.5. Finalizaste la inscripción, qué sigue ahora?

La solicitud de inscripción será formalizada con la auditoría que se realiza a la documentación cargada y la notificación del estado "satisfactorio" de la misma, a través de tu correo electrónico.

En el caso de no ser admitido o de no ingresar a la Universidad, los documentos digitales que cargaste en el sistema, serán eliminados pasados seis (6) meses, vencido el próximo período de inscripciones por parte de la Universidad.

## NOTAS:

- Si no recibes el archivo PDF en la bandeja de entrada por favor revisa en correo no deseado o SPAM. Si definitivamente no llega el formulario en formato PDF al correo electrónico comunícate con <u>mesa.ayuda@ucc.edu.co</u> indicando tu nombre, documento de identidad, campus, programa en el que te inscribiste y correo electrónico.
- Si no puedes VISUALIZAR el PDF del formulario sigue el procedimiento: "Como Desbloquear las Ventanas Emergentes"
- Si el sistema no te asignó cita para la entrevista, comunícate con <u>mesa.ayuda@ucc.edu.co</u>, indicando nombre, documento de identidad, campus, programa en el que te inscribiste y correo electrónico.

- > En caso de no asistir a la cita de entrevista programada y no informar el motivo justificado de tu inasistencia, la Universidad podrá decidir si reprograma tu cita.
- Puedes conocer los resultados de admisión publicados en el micro-sitio web del Campus, de acuerdo con la fecha establecida o y en la sección "Estado Proceso" del formulario, ingresando nuevamente al formulario, haciendo clic en "Consultar Solicitud".
- Sí eres Admitido, podrás realizar la impresión o el pago del recibo de matrícula, en el cual aparece la fecha límite de pago; vencido este plazo la Universidad podrá disponer del cupo. Si adelantas algún crédito debes informarlo <u>mesa.ayuda@ucc.edu.co</u> de la Universidad tres días antes de su vencimiento, para indicarte el plazo máximo para este proceso.
- De no ser admitido el Departamento de Mercadeo de la Universidad te informará a través de tu cuenta de correo.

La siguiente es la forma como se presenta la credencial de citación para la entrevista o prueba.

|                            |                                         |                                         |                                      | VIGI             | LADA MINEDUACI |
|----------------------------|-----------------------------------------|-----------------------------------------|--------------------------------------|------------------|----------------|
| Universidad Co<br>de Colon | operativa                               | c                                       | CREDENCIAL DE CITAC<br>PRUEBA/ENTREV | ION PARA<br>ISTA | Foto 3 X 4     |
| Número Solicitud:          | 00 XXX                                  |                                         | Ciclo Lectivo de Inscripción:        | XXX              |                |
| Campus                     | >>>>>>>>>>>>>>>>>>>>>>>>>>>>>>>>>>>>>>> | c><                                     | 6                                    |                  |                |
| Programa Academico:        | 2000000000                              | 2000000000                              | Grado Academico:                     | Posgrado         |                |
| Primer Nombre:             | 00                                      |                                         | Numero de Documento.                 |                  |                |
| Primer Apallido:           | ~~~~~~~~~~~~~~~~~~~~~~~~~~~~~~~~~~~~~~~ |                                         | Segundo Anellido:                    | ********         |                |
| Timer Aprillar.            |                                         |                                         | argunar Apenar.                      |                  |                |
| Entrevista xxx             | *****                                   | XXXXXXX                                 |                                      |                  |                |
| Fecha (/                   | no – Mes – Dia):                        | 1000000000                              | 6                                    |                  |                |
| Hora:                      |                                         | 000000000000000000000000000000000000000 | ¢                                    |                  |                |
| Ubicació                   | n:                                      | 300000000                               | x X0000000XX X0000000X               | CX XXXXXXXXXX XX | ×              |
|                            |                                         | -                                       |                                      |                  |                |

La Universidad Cooperativa de Colombia, en la administración de datos poblacionales de los estudiantes, egresados, graduados, acoge lo citado en la Ley 1581 de 2012, "por la cual se dictan disposiciones generales para la protección de datos personales"; si Usted considera el no uso de su información con estos fines, debe comunicarlo por escrito antes de formalizar la matrícula.

## 2.2.6. Pago de matrícula

Si al revisar el estado te encuentras en "Admisión", el sistema activa el botón "**Imprimir o Pagar recibo**", al hacer clic sobre él te permite ver el "Resumen de Facturas de Alumno" el cual contiene el número de la factura, valor a pagar y fecha en que se generó el recibo de pago (factura); además las opciones para "Imprimir Factura" y "Pagar"

| Estado proceso                                  |                   |                               |                  |                         |
|-------------------------------------------------|-------------------|-------------------------------|------------------|-------------------------|
| Estado: Admisión Fecha de estado XX/XX/X        | ĸ                 |                               |                  |                         |
| Estado: Solicitud Fecha de estado XX/XX/X       | Asignacion Pago   |                               |                  |                         |
|                                                 |                   |                               |                  |                         |
| Regresar al Consolidado Imprimir o Pagar Recibo | Resumen de Fact   | uras de Alumno                |                  |                         |
|                                                 | Nº Factura        | Importe Factura Fecha Factura | Imprimir Factura | Pagar Instancia Proceso |
|                                                 | 0000000000 XXXXXX | SSSSSS .oo XXX/XXX/XXX        | Imprimir Factura | Paga                    |
|                                                 | Volver            |                               |                  |                         |

Sí observas los campos "N° Factura" e "Importe Factura" sin información, significa que aún no se ha generado el recibo de pago (factura), además el botón "pagar" estará inactivado

| Resumen de Fact   | turas de Alumno |               |                  |       |                   |
|-------------------|-----------------|---------------|------------------|-------|-------------------|
| <u>Nº Factura</u> | Importe Factura | Fecha Factura | Imprimir Factura | Pagar | Instancia Proceso |
|                   | 0.00            |               | Imprimir Factura | Pagar |                   |
| <u>Volver</u>     |                 |               |                  |       |                   |

#### - Si deseas realizar el pago en una entidad financiera.

Debes imprimir el recibo de pago, recuerda utilizar impresora láser. Hacer clic en el botón "**Imprimir Factura**" (cuando valides que te encuentas en estado de admisión) y esperar el tiempo indicado para que se genere el recibo de pago por concepto de matrícula.

| Asignation Pago       |                               |                                            |                                                                                             |                                                                                                    |   |
|-----------------------|-------------------------------|--------------------------------------------|---------------------------------------------------------------------------------------------|----------------------------------------------------------------------------------------------------|---|
| Resumen de Facturas d | e Alumno                      |                                            |                                                                                             |                                                                                                    |   |
| Nº Factura            | Importe Factura Fecha Factura | Imprimir Factura                           | Pagar Instancia Proceso                                                                     |                                                                                                    |   |
| coccoccocco XXXXXX    | SSSSSS .oo XXX/XXX/XX         | Imprimir Factura                           | Paga                                                                                        |                                                                                                    |   |
| Volver                |                               | T                                          |                                                                                             |                                                                                                    |   |
|                       |                               | Mensaje de p<br>3. 1<br>min<br>IMF<br>El p | La factura se está ger<br>nuto y vuelva a hacer<br>PRIMIR SU FACTURA<br>programa PeopleCode | nerando, por favor espere mínimo 1<br>clic en el botón imprimir factura.<br>EN IMPRESORA LASER Y NO DOBLAR<br>ha ejecutado una sentencia Warning que | × |
|                       |                               | na                                         | generado este mensa                                                                         | Je.                                                                                                    |   |

Recuerda no doblar el recibo para no deteriorar el código de barras y evitar inconvenientes en el banco.

|                                                                                                    | NIT                                                                                                    | : 860.029.9                                                                                                    | 24-7                                                                                                    |                                                                                                    | Periodo:                                                                                                    | 2006000                                                                                                    | Sede                                                                                                    | 200000                                                                                                    |
|----------------------------------------------------------------------------------------------------|----------------------------------------------------------------------------------------------------|----------------------------------------------------------------------------------------------------|----------------------------------------------------------------------------------------------------|----------------------------------------------------------------------------------------------------|----------------------------------------------------------------------------------------------------|----------------------------------------------------------------------------------------------------|----------------------------------------------------------------------------------------------------|----------------------------------------------------------------------------------------------------|
| Perso                                                                                                    | onerta Jurídica Res. No<br>solución 24195 del 20                                                                                                    | de diciembre de                                                                                                    | fayo de 1974 de CANDOCIAL<br>e 1983 de MINEDUCACIÓN                                                                                                    |                                                                                                    | Programa:                                                                                                    | X0000 X                                                                                                    | 00000                                                                                                    |                                                                                                    |
|                                                                                                    |                                                                                                    | _                                                                                                    |                                                                                                    |                                                                                                    |                                                                                                    | Con                                                                                                    | ceptos                                                                                                    |                                                                                                    |
| N <sup>+</sup> identification                                                                                                    | 3000000                                                                                                    | Codigo                                                                                                    | 3000000                                                                                                    |                                                                                                    | BBVA 29<br>Matricula                                                                                                   | HONAZT-S AND                                                                                                    |                                                                                                    | 00000                                                                                                    |
| Kombre:                                                                                                    | 2000000 2000                                                                                                    | OOK .                                                                                                    |                                                                                                    |                                                                                                    | 202423                                                                                                    |                                                                                                    |                                                                                                    | X00000                                                                                                    |
|                                                                                                    |                                                                                                    |                                                                                                    |                                                                                                    |                                                                                                    |                                                                                                    |                                                                                                    |                                                                                                    |                                                                                                    |
| lecibo de Pago Nº                                                                                                    | 000000000000000000000000000000000000000                                                                                                    | 00003255                                                                                                    |                                                                                                    |                                                                                                    |                                                                                                    |                                                                                                    |                                                                                                    |                                                                                                    |
| Easter .                                                                                                    | BEVA Cta Ano. 21<br>Bancoomeva Cta                                                                                                    | 9004275<br>Aho                                                                                                    | 0                                                                                                    |                                                                                                    |                                                                                                    |                                                                                                    |                                                                                                    |                                                                                                    |
|                                                                                                    | 030503011201                                                                                                    | new.                                                                                                    |                                                                                                    |                                                                                                    | VALOR A                                                                                                    | PAGAR                                                                                                    |                                                                                                    | 00000                                                                                                    |
| go en Bancos (efe<br>ra la financiación<br>coomeva, Cotraña<br>cancelación parci<br>a, ipublicada pag<br>alice el pago de s<br>stado de admisión | ectivo o cheque de g<br>de su matricula pue<br>, Financiera Comuto<br>al o total de cursos i<br>web www.ucc.edu.c<br>, -<br>u matricula en formu<br>, en el boton imprin | erencia) utili<br>de realizaria a<br>rasan, Suñ (B<br>no da derecho<br>to)<br>a rapida y seg<br>nir o pagar rec                                                                                                    | zando únicamente el recib<br>a través de cualquiera de la<br>ancolombra), Fondo Nacio<br>o a devoluciones o saldos<br>p @ G O S ELEC<br>sura vila web, con tarjeta d<br>sibo. | o de pago con o<br>as siguientes en<br>nal del Anorto y<br>a favor, se aplic<br>T R O N I C O S<br>le credito o debi | todigo de barra<br>Itidades: ICETT<br>Banco Pichino<br>ara lo regiame<br>to de su cuenti                               | s.<br>(X, Cooperativi<br>na.<br>Itado en el Rel<br>I e bancaría ingre                                                                                                    | a COMUNA, BE<br>solucion Rector                                                                                                    | SVA,<br>rai No. 553 di<br>PIN, al consu                                                                                                    |
|                                                                                                    |                                                                                                    |                                                                                                    |                                                                                                    |                                                                                                    |                                                                                                    |                                                                                                    |                                                                                                    |                                                                                                    |
| N' identificación<br>Nombre                                                                                                    | 30000000<br>20000000 2000<br>Mattoja Or                                                                                                    | Código<br>XXX<br>Shara Fecha I                                                                                                    |                                                                                                    |                                                                                                    | UNIV<br>Personetie Ja<br>Resolution                                                                                    | ERSIDAD C<br>COL<br>NIT: 860<br>Vitra Res. No 901<br>Vitra der 20 de der                                                                                                    | COOPERATI<br>OMBIA<br>1.029.924-7<br>17 de May de 108<br>endes de 1083 de V                                                                                                    |                                                                                                    |
| Nº identificación<br>Nombre                                                                                                    | 2000001<br>200000X 2000<br>Matrices Of                                                                                                    | Código<br>XXXX<br>Enaria Pecha I                                                                                                    |                                                                                                    |                                                                                                    | UNIV<br>Personalis Ja<br>Residualis 1<br>Recibo de P                                                                   | ERSIDAD C<br>COL<br>NIT: 860<br>1000 Res. No 501 d<br>14101 det 20 de det<br>1400 N* 00000                                                                                                    | COOPERATI<br>OMBIA<br>1.029.924-7<br>Ist 7 de Mayo de 10<br>Ist 7 de Mayo de 10<br>Ist 7 de Mayo de 10<br>Ist 7 de Mayo de 10                                                                                                    | IVA DE<br>In an Dameocra<br>Interductación<br>103255                                                                                                    |
| V' Identificación<br>Nombre                                                                                                    | 30000000<br>30000000 X000<br>Mampua Or                                                                                                    | Codigo<br>XXXX<br>Enara Fecha X                                                                                                    |                                                                                                    |                                                                                                    | UNIV<br>Personelle Ja<br>Recibo de P<br>Baneo                                                                          | ERSIDAD C<br>COL<br>NIT: 860<br>Water Res. No 501 a<br>Water Art 20 de des<br>No 501 de 20 de des<br>No 501 de 20 de des<br>No 501 de 20 de des                                                                                                    | COOPERATI<br>OMBIA<br>1.029.924-7<br>at 7 de Mayo de 101<br>antese de 1011 de V<br>coopoossoococo<br>Cita Ano. 2990<br>omeva Cita Ano.<br>2990                                                                                                    | IVA DE<br>In an DANSCOLA<br>AMEDICACIÓN<br>03255<br>04275 0<br>0                                                                                                    |
| V <sup>+</sup> Identificación<br>Nombre                                                                                                    |                                                                                                    | Código<br>XXXX<br>Imara Pecha 3                                                                                                    |                                                                                                    |                                                                                                    | UNIV<br>Personals Ja<br>Realization<br>Realiza de P<br>Baneo                                                           | ERSIDAD C<br>COL<br>NIT: 860<br>With Res. No fold a<br>MIDI der 20 de der<br>BBVA<br>Banco<br>C30050                                                                                                    | COOPERATI<br>OMBIA<br>1.029.924-7<br>al 7 de Mayo de 19<br>antise de 1983 de V<br>cossoo 50000000<br>Cita Ano. 2990<br>omeva Cita Ano.<br>3011201<br>Bede                                                                                                    | IVA DE<br>In an Exerence a<br>metocación<br>03255<br>04275 0<br>0                                                                                                    |
| N° identificación<br>Nombre                                                                                                    | 30000000<br>30000000 X000<br>Mampua Or                                                                                                    | Codigo<br>XXXX<br>Drara Fecha X                                                                                                    |                                                                                                    |                                                                                                    | UNIV<br>Peteretia Ja<br>Recibo de P<br>Baneo<br>Período<br>Programa                                                    | ERSIDAD C<br>COL<br>NIT: 860<br>Wite Res. No 501<br>MID: 860<br>Wite Res. No 501<br>MID: 860<br>MID: 800<br>MID: 800                                                                                                    | COOPERATI<br>OMBLA<br>1.029.924-7<br>tel 7 de Mayo de 191<br>tel 7 de Mayo de 191<br>tel 7 de 191<br>tel 7 de 191<br>tel 7 | IVA DE<br>In an DANISCOM<br>INTERDUCACIÓN<br>03255<br>04275 0<br>0<br>2000000                                                                                                    |
| N <sup>a</sup> Identificación<br>Kombre                                                                                                    | 3000000 (<br>3000000 3000<br>Mattua Or                                                                                                    | Código<br>XXXX<br>Iznara Pecha I                                                                                                    |                                                                                                    |                                                                                                    | UNIV<br>Personale Ja<br>Resolution<br>Resolution<br>Resolution de P<br>Baneco<br>Período<br>Programa                   | ERSIDAD C<br>COL<br>NIT: 860<br>Vitre Res. No 501 d<br>VITO del 20 de del<br>VITO del 20 de del<br>BEVA<br>Bantos<br>COSOCI<br>XXXXXXX<br>XXXXXXXX<br>XXXXXXXXXXXXXXXXXXX                                                                                                    | COOPERATI<br>OMBIA<br>1.029.924-7<br>ii 7 de Nayo et 198<br>mitros de 1983 de N<br>cococosocococo<br>Cita Ano. 2990<br>comeva Cita Aho<br>3011201<br>Bede<br>XXXXX<br>coeptos                                                                                                    | IVA DE<br>In an Exerelocita<br>Intercucación<br>03255<br>04275 0<br>0<br>2000000                                                                                                    |
| V" identificación<br>Nombre                                                                                                    |                                                                                                    | Código<br>XXXX<br>Plana Fecha X                                                                                                    |                                                                                                    |                                                                                                    | UNIV<br>Personetia Ja<br>Recibo de P<br>Baneo<br>Periodo<br>Programa                                                   | ERSIDAD C<br>COL<br>NIT: 860<br>1000 Res No 501 d<br>1100 det 20 de det<br>889 N° 00000<br>889 A<br>880 C<br>880 C<br>20000<br>200000<br>20000<br>20000<br>20000<br>200000<br>20000<br>200000<br>200000<br>20000<br>2000000                                                                                                    | COOPERATI<br>OMBIA<br>0.029.924-7<br>el 7 de Mayo de 10<br>entres de 1083 de V<br>coopoossococo<br>Cita Ano. 2990<br>omeva Cita Ano.<br>3011201<br>Esde<br>xxxxxx<br>coeptos                                                                                                    | IVA DE<br>In an Dameocia<br>Inter Dameocia<br>Inter Dameocia |
| N' Identificación<br>Nombre                                                                                                    | 3000000 (<br>3000000 3000<br>Matricua Or                                                                                                    | Código<br>XXX<br>Iznara Pecha I                                                                                                    |                                                                                                    |                                                                                                    | UNIV<br>Personale Ja<br>Resolution<br>Resolution de P<br>Baneco<br>Periodo<br>Programa<br>Billivi A 229<br>Matricula J | ERSIDAD C<br>COL<br>NIT: 850<br>Hite Res. No 501 d<br>HITE ASC<br>HITE ASC<br>HITE<br>HITE ASC<br>H                                                                                                    | COOPERATI<br>OMBIA<br>1.029.924-7<br>1 de Nay-de 10<br>entres de 1083 de V<br>cococosocococo<br>Cita Ano. 2990<br>comeva Cita Aho<br>3011201<br>Escie<br>XXXXX<br>coeptos                                                                                                    | IVA DE<br>In se bandocia<br>inecucación<br>03255<br>04275 0<br>0<br>1000000<br>1000000<br>1000000<br>1000000                                                                                                    |
| N° Identificación<br>Nombre                                                                                                    | 300000X 1000<br>300000X 1000<br>Mampia 0r                                                                                                    | Código<br>XXX<br>Briaria Fecha I                                                                                                    |                                                                                                    |                                                                                                    | UNIV<br>Petanetis Ju<br>Reolbo de P<br>Baneo<br>Período<br>Programa<br>BBVA 220<br>Motricula J                         | ERSIDAD C<br>COL<br>NIT: 860<br>Internet No 501 A<br>Internet Act 20 de det<br>Barco<br>BBVA<br>Banco<br>Costo<br>Stores<br>XXXXXX<br>XXXXXX<br>XXXXXX<br>XXXXXX<br>XXXXXX<br>XXXX                                                                                                    | COOPERATI<br>OMBIA<br>0.029.924-7<br>bit 7 de Mayo de 10<br>bit 7 de Mayo de 10<br>concession de 1041 de V<br>concession de 1041 de V<br>concession de 1041 de 1041 de 1041 de 1041 de V<br>concession de 1041 de 1041 de 1041                                                                                                    | VA DE In an Exemplocia In an Exemplocia                                                                                                    |
| N° Identificación<br>Nombre                                                                                                    |                                                                                                    | Código<br>XXX<br>Izrara Pecha<br>I                                                                                                    |                                                                                                    |                                                                                                    | UNIV<br>Personetis Ja<br>Reolbo de P<br>Baneo<br>Periodo<br>Programa<br>BBVA 229<br>Matricula J<br>VALOR A             | ERSIDAD C<br>COL<br>NIT: 860<br>Mile Res No fol a<br>Mile Res No fol a<br>Mile Res No fol a<br>Mile Res No fol a<br>Mile Res No fol a<br>Mile Res No fol a<br>BBVA<br>Banco<br>CONSIGNA<br>CONSIGNA<br>CONSIGNA<br>CONSIGNA                                                                                                    | CION                                                                                                    | VA DE Ix as bandooxa metoucación 03255 04275 0 0 100000 1000000                                                                                                    |
| N° identificación<br>Nombre                                                                                                    |                                                                                                    | Código<br>XXX<br>Imara Pecha<br>Imara Pecha<br>Imara P |                                                                                                    |                                                                                                    | UNIV<br>Personalis Ju<br>Recibo de P<br>Baneo<br>Periodo<br>Programa<br>BBVA 29<br>Matricula J<br>VALOR A              | ERSIDAD C<br>COL<br>NIT: 860<br>MID: 860 A<br>BBVA<br>Banco<br>Obtom Ras. No 501 A<br>BBVA<br>Banco<br>Obtom<br>X00000<br>X00000<br>X0000<br>X0000<br>X0000<br>X00000<br>X0000<br>X000<br>X000<br>X000 | COOPERATI<br>OMBIA<br>0.029.924-7<br>at 7 de Mayo de 10<br>attrate de 1083 de V<br>coopoostoocoopo<br>Cita Ano. 2990<br>comeva Cita Ano.<br>3011201<br>Bede<br>XXXXX<br>cooptos                                                                                                    | IVA DE<br>Ix ar Davelocia<br>In ar Davelocia<br>IXXXXX<br>00255<br>04275 0<br>XXXXXX<br>XXXXXX<br>XXXXXX<br>XXXXXX<br>XXXXXX                                                                                                    |

- Sí decides realizar el pago de manera electrónica.
- Has clic en el botón "Pagar" y en la página "Botón de Pagos" se muestra el número del recibo de pago (factura), nombre completo, valor a pagar, tipo y número de documento de identidad.

Ten en cuenta que con <u>esta modalidad debes pagar el valor total</u> registrado en el recibo de pago, no se pueden hacer pagos parciales. Realizar el siguiente proceso:

| Asignation Pago       |                               |                  |                                       |                                                                                                    |
|-----------------------|-------------------------------|------------------|---------------------------------------|----------------------------------------------------------------------------------------------------|
| Resumen de Facturas d | e Alumno                      |                  |                                       |                                                                                                    |
| N Factora             | Importe Factura Fecha Factura | Imprimir Factura | Pagar Instancia Proceso               |                                                                                                    |
| XXXXXXX 000000        | SSSSSS                        | Imprimir Factura | Paga                                  |                                                                                                    |
| Xuber                 |                               | -                |                                       |                                                                                                    |
|                       |                               |                  | Batta de Pagae                        | UNIVERSIDAD<br>COOPERATIVA<br>DE COLOMBIA                                                                                                    |
|                       |                               |                  | Ingrese aquí su<br>correo electrónico | Resumment del page         Martine Barge         Martine Barge |

Ingresar el correo electrónico marcado como preferido en tu formulario de inscripción, seleccionar la tarjeta que desees, según las opciones establecidas y hacer clic en el botón "Proceder con el pago", el sistema ingresará a la página "Resumen de Pago".

Verifica el número del recibo de pago, nombre completo, correo electrónico y valor a pagar. Selecciona el tipo de tarjeta, ingresa el número de tarjeta, el código de seguridad, selecciona el número de cuotas y has clic en el botón "**Proceder con el pago**". Con lo cual se genera una ventana emergente preguntando si estas seguro o no de realizar la transacción; en el caso de estar de acuerdo, debes hacer clic en la opción "**Aceptar**".

|                                                                                                    | C                                                                                                    |
|----------------------------------------------------------------------------------------------------|----------------------------------------------------------------------------------------------------|
|                                                                                                    | Resumen del pago                                                                                                    |
|                                                                                                    | Nro. Factura:         00000000001000000000           Nombre:         Rivera, x0000           E-mail:         x00000           Total a pagar:         COP 1,758,633.00                                                                                                    |
|                                                                                                    | Información para el pago                                                                                                    |
| Mensaje de página web Revise bien los datos de su tarjeta y el valor a pagar. ¿Está seguro de efectuar la transacción? Cancelar Cancelar | Tipo de tarjeta: Crédito<br>Tarjeta número: 411111111111<br>Código de seguridad: XXX<br>Válida hasta: 12 / 20xx<br>Número de cuotas: 1<br>El código de seguridad es el número de 3 dígitos en la parte posterior de su<br>tarjeta.<br>El código de seguridad es el número de 3 dígitos en la parte posterior de su<br>tarjeta.<br>Concelar<br>Concelar<br>Concelar<br>Concelar |
|                                                                                                    | Powered by<br>Place to Pay                                                                                                    |

Cuando aceptas la transacción, una vez ésta se realice, el sistema te enviará un mensaje al correo electrónico diligenciado en la página **"Botón de Pagos"** con el comprobante de pago respectivo.

| Muchas gracias!!! por su pago.                                                                                       |
|----------------------------------------------------------------------------------------------------|
| Sr(a). Rivera, XXXXXX                                                                                                |
| Este es el comprobante de pago generado por su transacción,<br>cuidadosamente los datos y conserve esta información. |
| Comprobante de Pago                                                                                                  |
| Fecha de pago: 2012-09-26 17:47:41 xxxxxx                                                                            |
| Recibo de pago Nº.: 0000000000100000                                                                                 |
| Valor pagado: COP XXXXXX                                                                                             |
| IVA: COP 0.00 XXXXXX                                                                                                 |
| Franquicia: VISA                                                                                                    |
| Autorización: 000000                                                                                                 |
| Recibo: 13000000                                                                                                    |
| Preguntas y/o inquietudes                                                                                            |
| Producto adquirido: soporteucc@adytumtech.com                                                                        |
| Transacción: info@placetopay.com                                                                                     |
| _                                                                                                    |
| x                                                                                                    |

Comprobante de pago enviado al correo electrónico

También muestra la página **"Pagos"** con los datos del pago realizado y contabilizado, además de los botones **"Volver"** e **"Imprimir"**.

Si deseas puedes imprimir el comprobante de pago, has clic en el botón **"Imprimir"** para tener el PDF del mismo, caso contrario con el botón **"Volver"** para retornar al formulario web.

| emi                              | crana cooperativa ac e         | oronnoni (           |
|----------------------------------|--------------------------------|----------------------|
|                                  | Nit 860.029.924-7              |                      |
| Etiqueta Componente              |                                |                      |
| Asignación Pago                  |                                |                      |
| Unidad Negocio                   | 01800 Finanzas Sede Bogota     |                      |
| Fecha y Hora                     | 0 / 0/1 10:16:56               |                      |
| Estado                           | Aprobada                       |                      |
| Motivo                           | 00 Aprobada                    |                      |
| Valor Total                      | COP XXXX                       |                      |
| IVA                              | 0.00                           |                      |
| Franquicia                       | VISA                           |                      |
| Banco                            | XXXXX                          |                      |
| Autorización/CUS                 | 000000                         |                      |
| Recibo                           | 1349277416                     |                      |
| Dirección IP                     | XXXXX                          |                      |
| Referencia                       | 000000000010000085             | Contabilizada Contzo |
| Descripción                      | Matricula Amortización         |                      |
| Nombre                           | XXXXX                          |                      |
| Correo-E                         | XXXXX                          |                      |
| Si tiene alguna inqui            | etud contáctenos al Teléfono o | via email            |
| Internation of the second of the | and I management I             |                      |

Ten en cuenta que el cambio de estado de **"Admisión"** al estado de **"Matrícula"**, varía según la forma de pago. Para pagos en entidad Financiera toma aproximadamente 2 horas, y en el caso de pagos electrónicos o no presenciales, puede demorar hasta 3 horas.

| Estado proceso          |                         |  |  |
|-------------------------|-------------------------|--|--|
| Estado: Matrícula       | Fecha de estado XXXXXX  |  |  |
| Estado: Admisión        | Fecha de estado XXXXXX  |  |  |
| Estado: Solicitud       | Fecha de estado XXXXXX  |  |  |
| Regresar al Consolidado | Imprimir o Pagar Recibo |  |  |

Si eres aspirante nuevo o de transferente externa y ya realizaste el pago de tu matrícula debes estar pendiente de la publicación en el micrositio del Campus, de la fechas de inducción, donde además te informarán de horarios de clase, cursos/asignaturas inscritas y fechas de inicio de clase.

# 3. ASPECTOS IMPORTANTES

- > Antes de adquirir los derechos de inscripción, consulta los programas que oferta la Universidad de acuerdo con el Campus y las fechas de inscripción para cada uno.
- Los requisitos de inscripción deben ser digitalizados en formato PDF, cada uno con un tamaño inferior o igual a 350 KB, en escala de grises o blanco y negro para que puedas cargarlos al sistema y te permita enviar tu solicitud de inscripción.
- Si tienes doble nacionalidad y una de ellas es colombiana, debes ingresar y anexar como documento de identidad el de la República de Colombia.

- Revisa la condición de ingreso que realmente te corresponde para ingresar a la Universidad (Nuevo, Reingreso o Transferencia) según los conceptos que te muestra el inicio del formulario y que detalla la Guía para la Inscripción, así te inscribirás correctamente y no habrá dificultad en tu proceso de admisión.
- > La solicitud de inscripción queda correcta, cuando te llega la notificación a tu correo electrónico del estado "satisfactorio" de la documentación cargada, de los requisitos de inscripción.
- En el caso de no asistir a la entrevista programada y no informar dificultad o justificación alguna, la Universidad podrá decidir si te la reprograma de nuevo.
- Si al imprimir tú credencial, el sistema no te asignó cita para la entrevista, contacta la <u>mesa.ayuda@ucc.edu.co</u> indicando nombre, documento de identidad, Campus, programa en el cual te inscribiste y tu correo electrónico.
- > Los resultados de Admisión serán publicados en el micrositio del Campus en el cual te inscribiste de acuerdo con las fechas establecidas, las cuales son informadas por quien te realiza la entrevista.
- En caso de ser Admitido, imprime el recibo de pago correspondiente a tu matrícula, en el cual aparece la fecha límite de pago y las entidades bancarías donde puedes realizar el pago de tu matrícula o realiza el pago en línea ingresando nuevamente al formulario en el botón "Consultar". Vencido el plazo relacionado en el recibo la Universidad podrá disponer de tu cupo.
- Si para el pago de tu matrícula adelantas algún crédito con alguna entidad financiera, entre estas ICETEX, debes informarlo tres días antes de su vencimiento, a través de mesa.ayuda@ucc.edu.co o directamente al área de Mercadeo del respectivo Campus, con un soporte que acredite que gestionas dicho proceso, para asignarte una nueva fecha que permita conservar tu cupo.
- Los aspirantes por transferencia externa deben hacer entrega, en el Centro de Administración de Documentos CAD del Campus en el que te vas a inscribir, del comprobante de pago por concepto de "Estudio de homologación" (revisa el valor a cancelar en la página WEB), contenidos temáticos, certificado de notas expresados en créditos académicos y especificados los ciclos académicos en los que se cursan las asignaturas, y certificado de buena conducta; el día de la entrevista o antes para el estudio de homologación. Si no se entrega completa ésta documentación, no procede el estudio de homologación, ni podrás ser admitido.
- Los aspirantes de transferencia externa e interna, según normatividad institucional están sujetos a la disponibilidad de cupos.
- Los aspirantes de reingreso deben contar en el expediente académico con todos los requisitos de ley (Acta de grado de Bachiller, ICFES/SABER11 y Documento de identificación), caso contrario serán solicitados al aspirante antes del proceso de admisión.
- Sí eres aspirante de Transferencia Interna, el Departamento de Admisiones, Registro y Control Académico (DARC) del Campus al cual te transfieres, te envia la referencia de pago (derechos de inscripción) al correo electrónico. Si aplazaste tu semestre (te encuentras inactivo), debes adquirir los derechos de inscripción.
- Si para el momento de realizar proceso de Admisión por parte de la Universidad, no has cumplido con algún requisito para el ingreso a la educación superior (Acta de grado de Bachiller, ICFES/SABER11 y Documento de identificación), no podrás ser tenido en cuenta para este proceso. En el caso de haber aportado para el título de bachiller un certificado temporal, debes presentar el acta de grado para el

momento de la matrícula, caso contrario la Universidad no podrá llevarla a cabo y debes solicitar la respectiva devolución del dinero por este concepto.

- Las listas de espera de admisión estarán sujetas a los cupos que se liberen, previa verificación de los pagos de matrícula que registra el sistema de información, teniendo en cuenta además las notificaciones de créditos en proceso, que remitan los aspirantes al correo <u>mesa.ayuda@ucc.edu.co</u>, o directamente al área de Mercadeo del respectivo campus, tres días antes a su vencimiento para el pago.
- > La Universidad se reserva el derecho de dar apertura de grupos según criterio del número de estudiantes mínimo establecido para éstos.
- La Universidad Cooperativa de Colombia, para la administración de datos poblacionales de los aspirantes, estudiantes, egresados, graduados, acoge lo citado en la Ley 1581 de 2012, "por la cual se dictan disposiciones generales para la protección de datos personales"; si consideras el no uso de tu información con estos fines, no podrás continuar el proceso de inscripción.
- La Universidad debe conocer de tu parte, información relacionada con la prevención y control de lavado de activos, en cumplimiento de lo señalado en la Circular 06 de 2014, expedida por la Superintendencia de la Economía Solidaría y Resolución 782 del 17 de septiembre de 2014. si no suministras en el formulario de inscripción la información relacionada con este tema, no podrás continuar el proceso de inscripción.
- En el caso de no ser admitido o de no ingresar a la Universidad, los documentos digitales que cargaste en el sistema, serán eliminados pasados seis (6) meses, vencido el próximo período de inscripciones por parte de la Universidad.

| Documentó: Guisela Restrepo Moreira | Reviso: Zoraida Sandoval | Aprobó: Sor Elpidia Gil Zapata |
|-------------------------------------|--------------------------|--------------------------------|
| Fecha: Junio 2018                   | Fecha: Junio 2018        | Fecha: Junio 2018              |